# 豊中市 マチカネポイントアプリ 利用者向けマニュアル 【チャージ(購入)方法・使い方】

※最新版のマニュアルについては下記HPからご覧ください https://toyonaka.yomsubi.com/

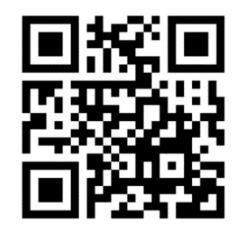

2024年3月

チャージ方法

## セブン銀行ATMでのチャージ方法:P3~P9 セブン銀行のATMを利用し現金でチャージいただきます。

コンビニ払いでのチャージ方法:P10〜P21 各コンビニエンスストアを利用し現金でチャージいただきます。 (対応コンビニエンスストア:ファミリーマート、ローソン、ミニストップ、デイリーヤ マザキ、セイコーマート)

※チャージ総額が28億円に到達した場合チャージを終了します

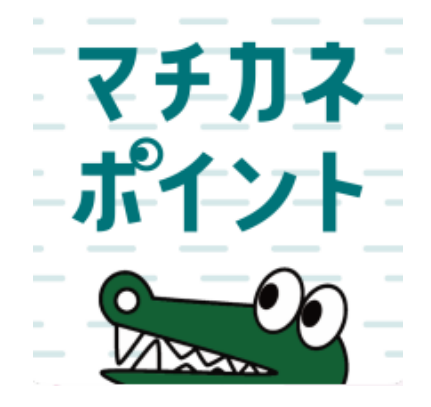

# セブン銀行ATMでの チャージ方法

セブン銀行ATMでの操作方法を記載しています

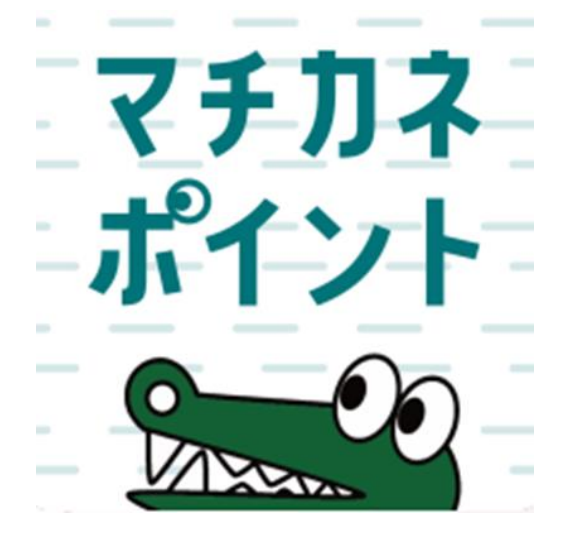

## セブン銀行ATMでのチャージ方法 ※「購入申込」は不要です

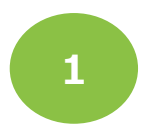

「購入」をタップします

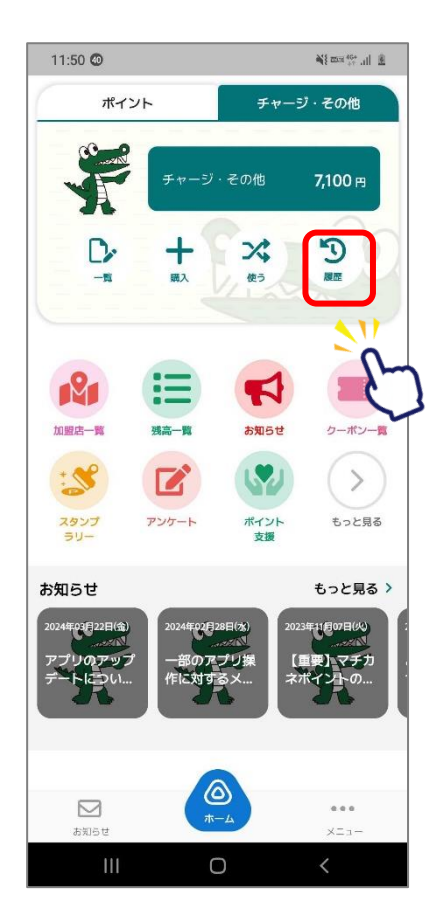

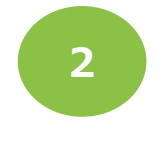

### 「チャージ(購入分)」 をタップします

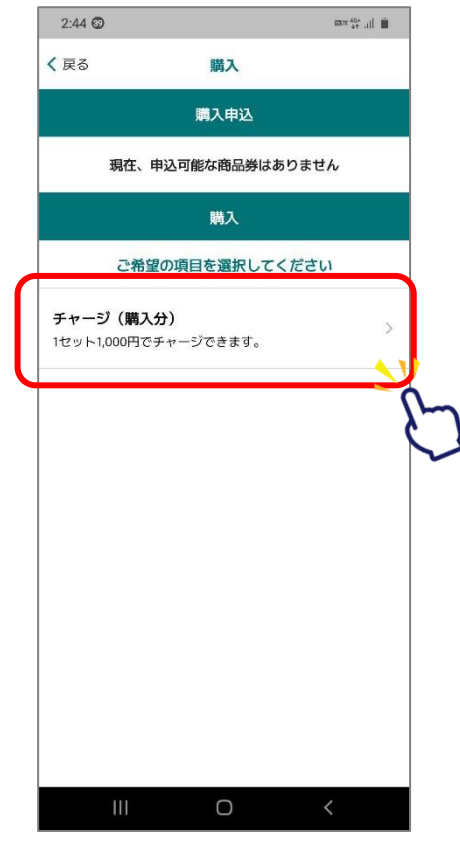

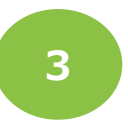

#### 「セブン銀行ATMでのチャージ」を タップします

| く 戻る チャージ<br>チャージ方法を選択してください<br>セブン銀行ATMでチャージ<br>クレジットパートでチャージ<br>コンピニ払いでのチャージ | く戻る チャージ           チャージ方法を選択してください           セブン銀行ATMでチャージ           クレラットカートでチャージ           コンピニ払いでのチャージ           店頭で購入する(ORを表示) | 1:19 39    |           | Mi en Stall A |
|--------------------------------------------------------------------------------|----------------------------------------------------------------------------------------------------|------------|-----------|---------------|
| チャージ方法を選択してください<br>セブン銀行ATMでチャージ<br>クレシットルート Cナヤーシ<br>コンピニ払いでのチャージ             | <u>チャージ方法を選択してください</u><br>セプン銀行ATMでチャージ<br>フンビニ払いでのチャージ<br>店頭で購入する(ORを表示)                                                          | < 戻る       | チャージ      |               |
| セブン銀行ATMでチャージ<br>クレフットカートでチャージ<br>コンピニ払いでのチャージ                                 | セブン銀行ATMでチャージ<br>クレラットスートでチャージ<br>コンピニ払いでのチャージ<br>店頭で購入する(ORを表示)                                                                   | チャー        | ジ方法を選択してく | ださい           |
| シレシットカート ビチャージ                                                                 | シレジットカートでチャージ     レ       コンビニ払いでのチャージ     レ       店頭で購入する(ORを表示)     レ                                                            | セブン銀行ATMでチ | ・ヤージ      | >             |
| コンビニ払いでのチャージ                                                                   | コンピニ払いでのチャージ<br>店頭で購入する(ORを表示)                                                                                                    | クレンツトカードで  | ジナヤーン     | n-            |
|                                                                                | 店頭で購入する(ORを表示)                                                                                                    | コンビニ払いでのヲ  | チャージ      | C             |
| 店頭で購入する(ORを表示)                                                                 |                                                                                                    | 店頭で購入する(QR | を表示)      | -             |
|                                                                                |                                                                                                    |            |           |               |
|                                                                                |                                                                                                    |            |           |               |
|                                                                                |                                                                                                    |            |           |               |
|                                                                                |                                                                                                    |            |           |               |
|                                                                                |                                                                                                    |            |           |               |
|                                                                                |                                                                                                    |            |           |               |
|                                                                                |                                                                                                    |            |           |               |
|                                                                                |                                                                                                    |            |           |               |
|                                                                                |                                                                                                    |            |           |               |
|                                                                                |                                                                                                    |            |           |               |
|                                                                                |                                                                                                    |            |           |               |
|                                                                                |                                                                                                    |            |           |               |
|                                                                                |                                                                                                    |            |           |               |
|                                                                                |                                                                                                    |            |           |               |

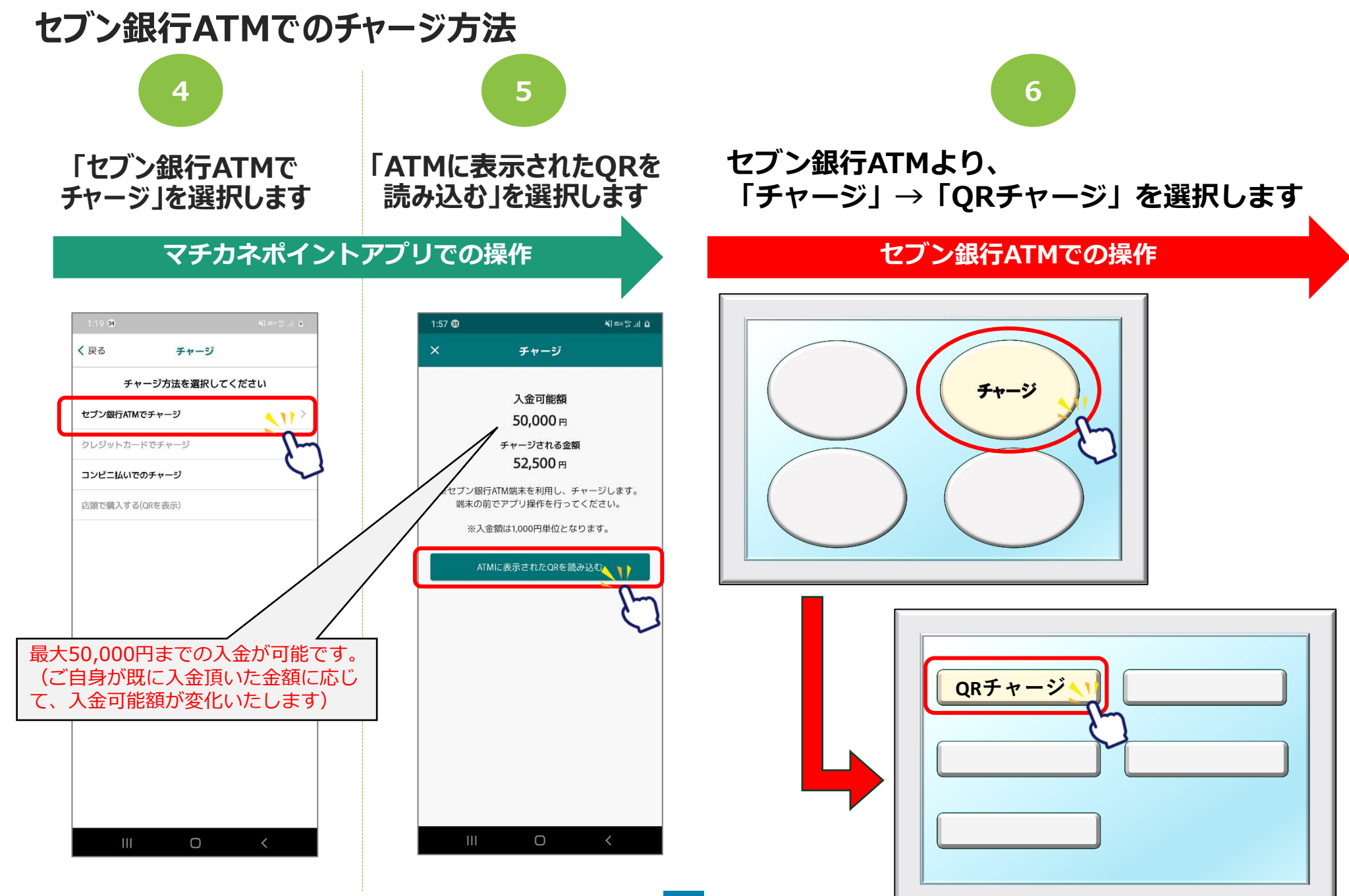

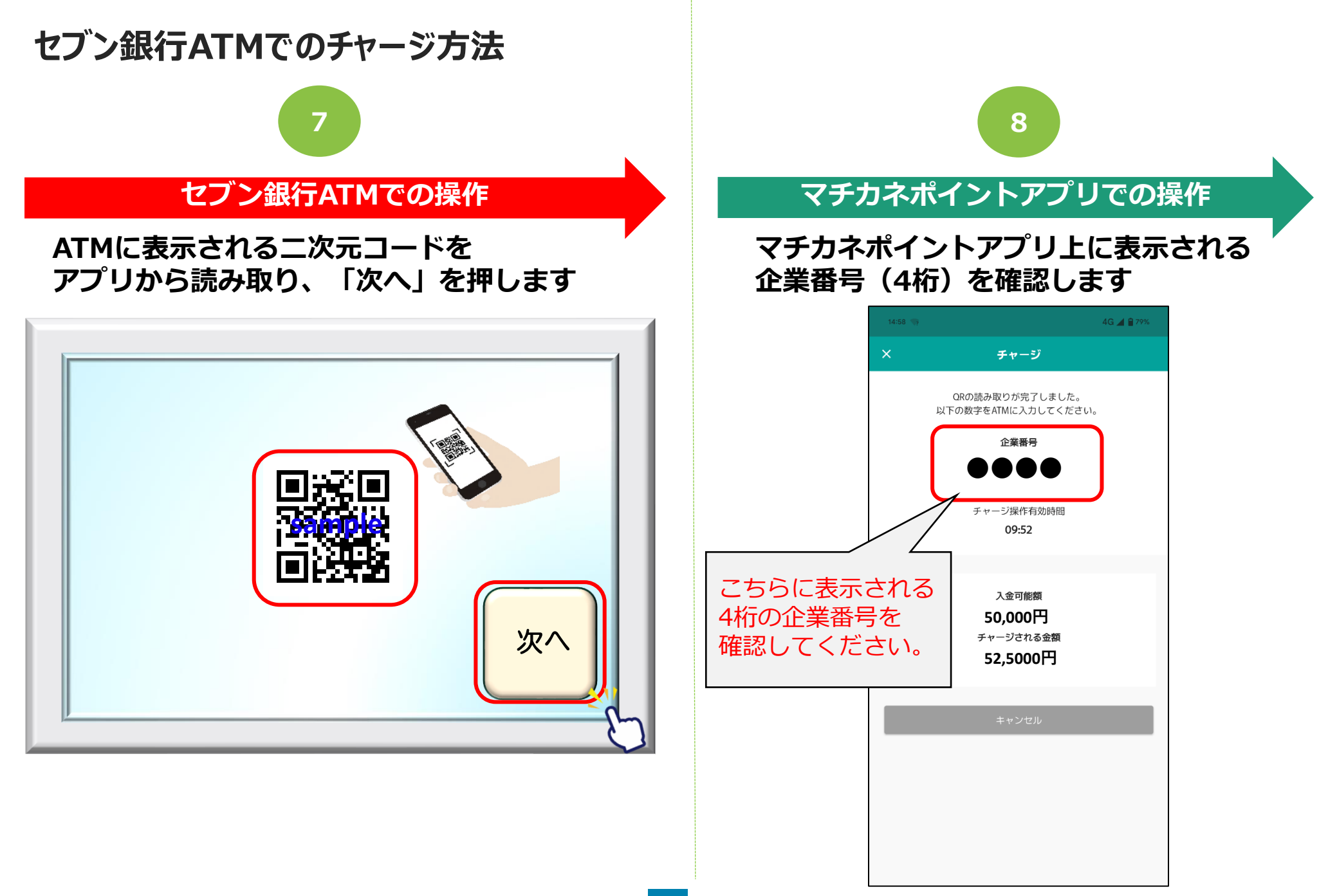

## セブン銀行ATMでのチャージ方法

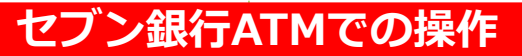

8 で、スマートフォン上に表示された 企業番号(4桁)をATMへ入力し、 「確認」を押します

9

#### 各ご案内画面で「確認」を押します ※2回に渡ってご案内がございますので 各画面で確認を押してください。

10

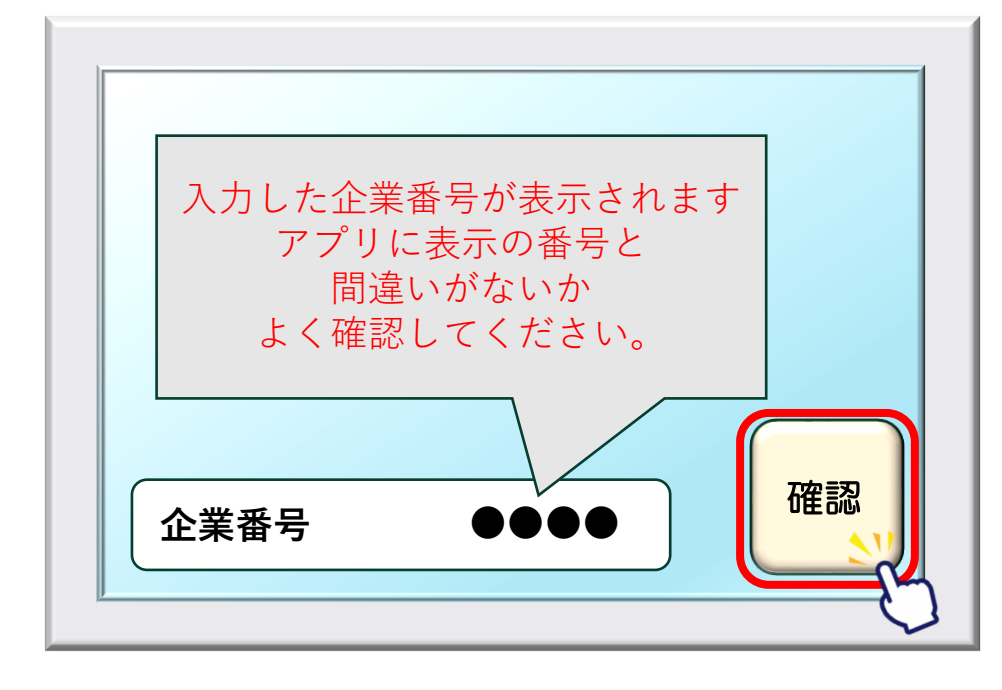

| 案内をご確認ください                         |          |
|------------------------------------|----------|
| 注意事項<br>手数料・最低入金額などの<br>ご案内がございます。 |          |
|                                    | 確認       |
|                                    | <u> </u> |

## セブン銀行ATMでのチャージ方法

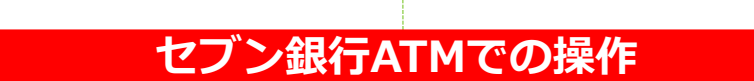

## ATMに表示される画面より、 チャージする金額を選択します。

11

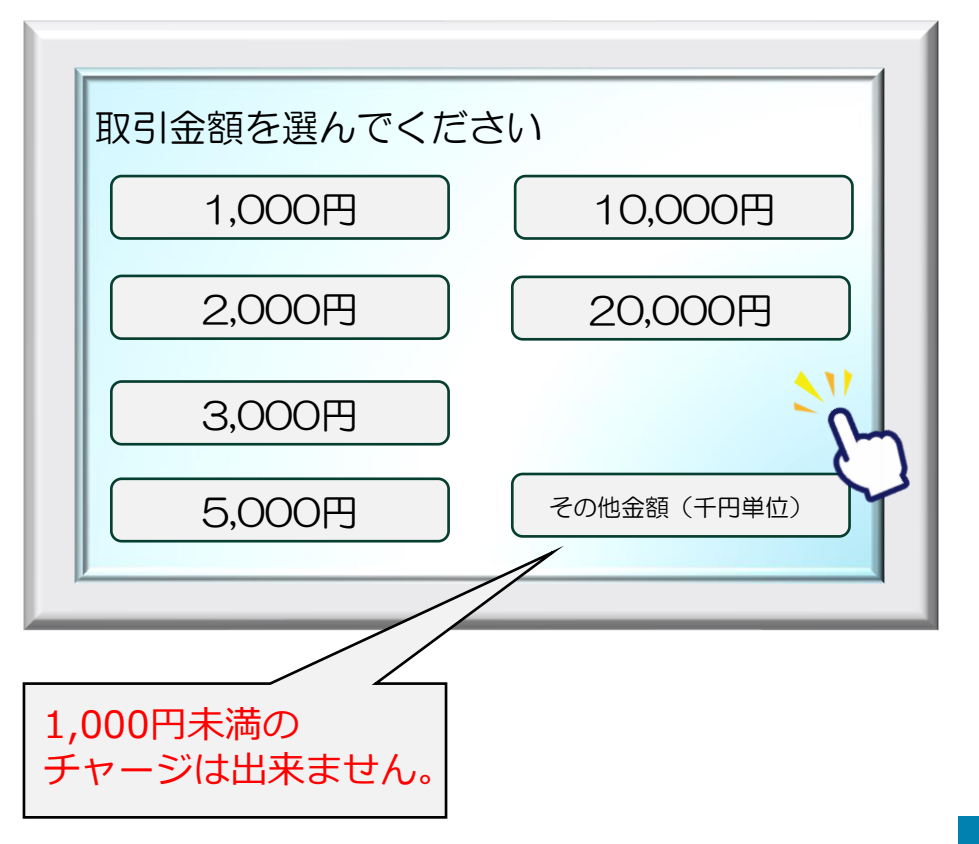

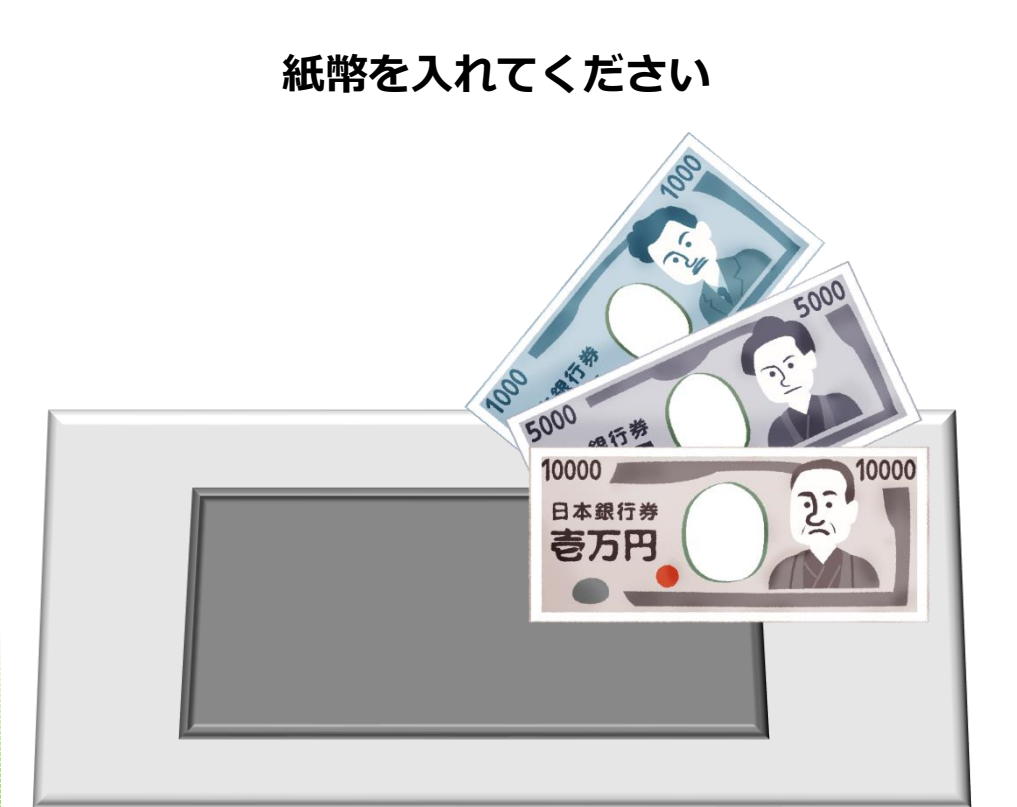

12

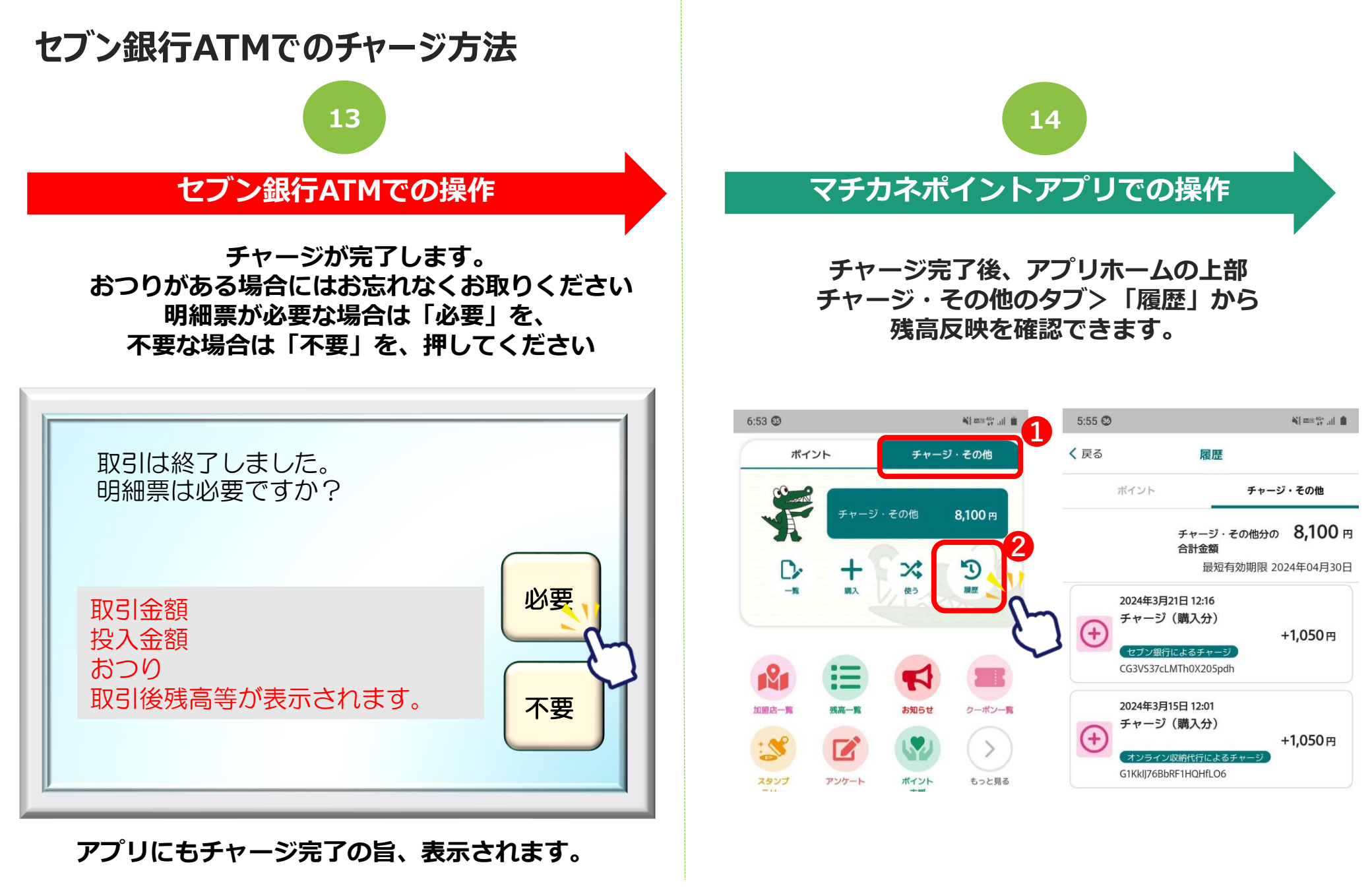

# コンビニ払いでの 支払方法

※各コンビニ端末で操作を頂きます。

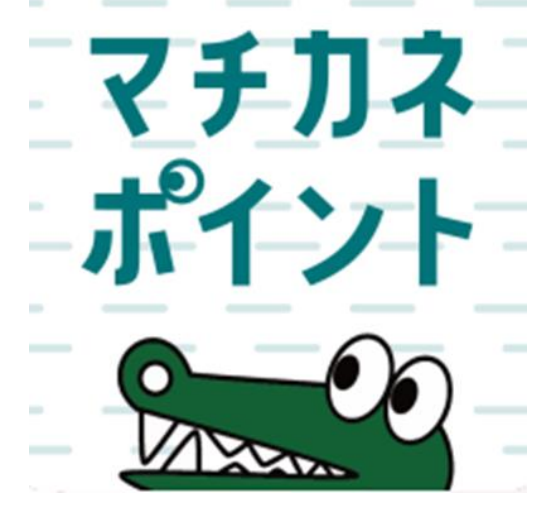

## コンビニ払いでのチャージ方法 ※「購入申込」は不要です

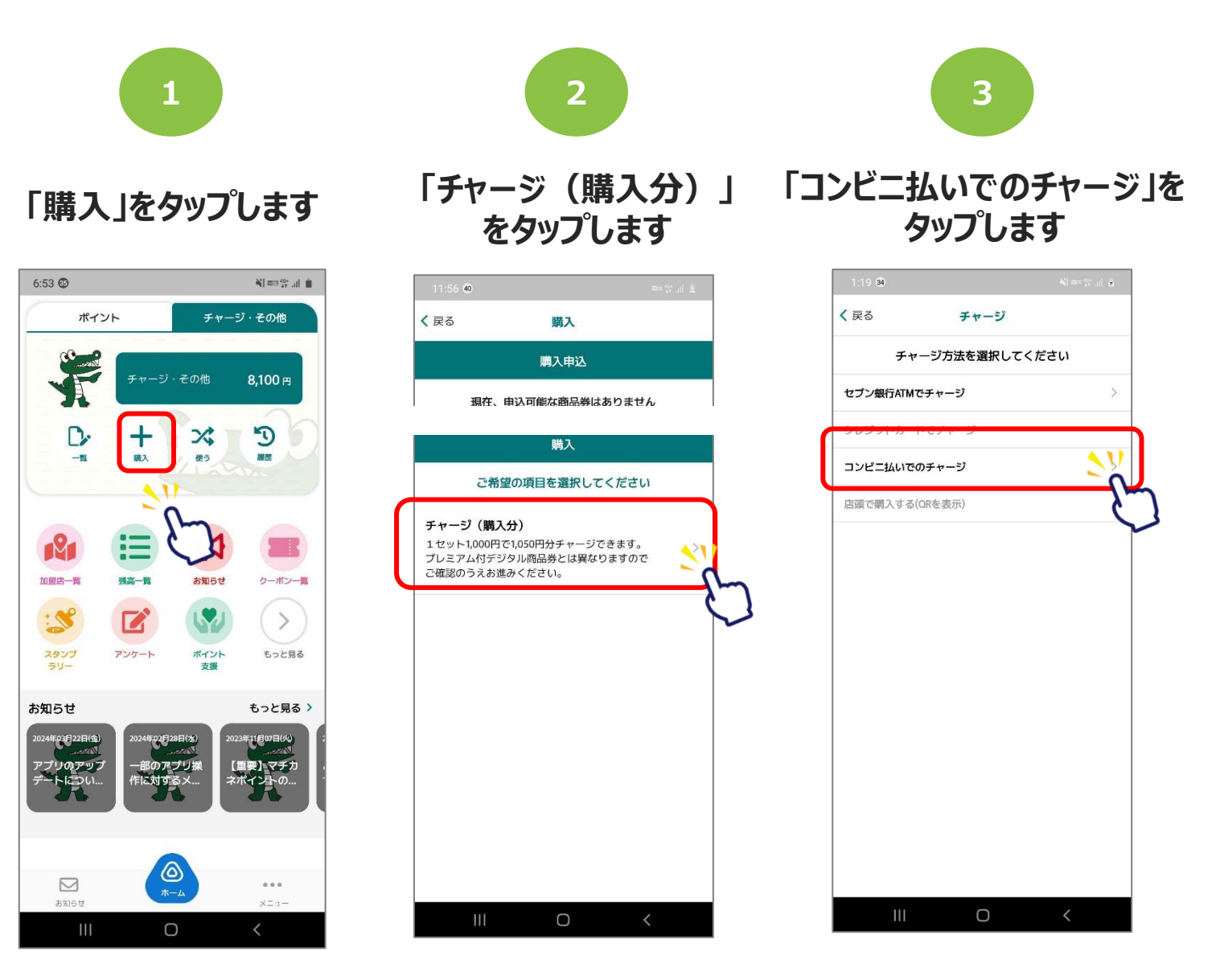

## 「コンビニ払いでのチャージ」方法

4

#### セット数を手入力、または 「購入可能なセット数を全 て購入」を選択します

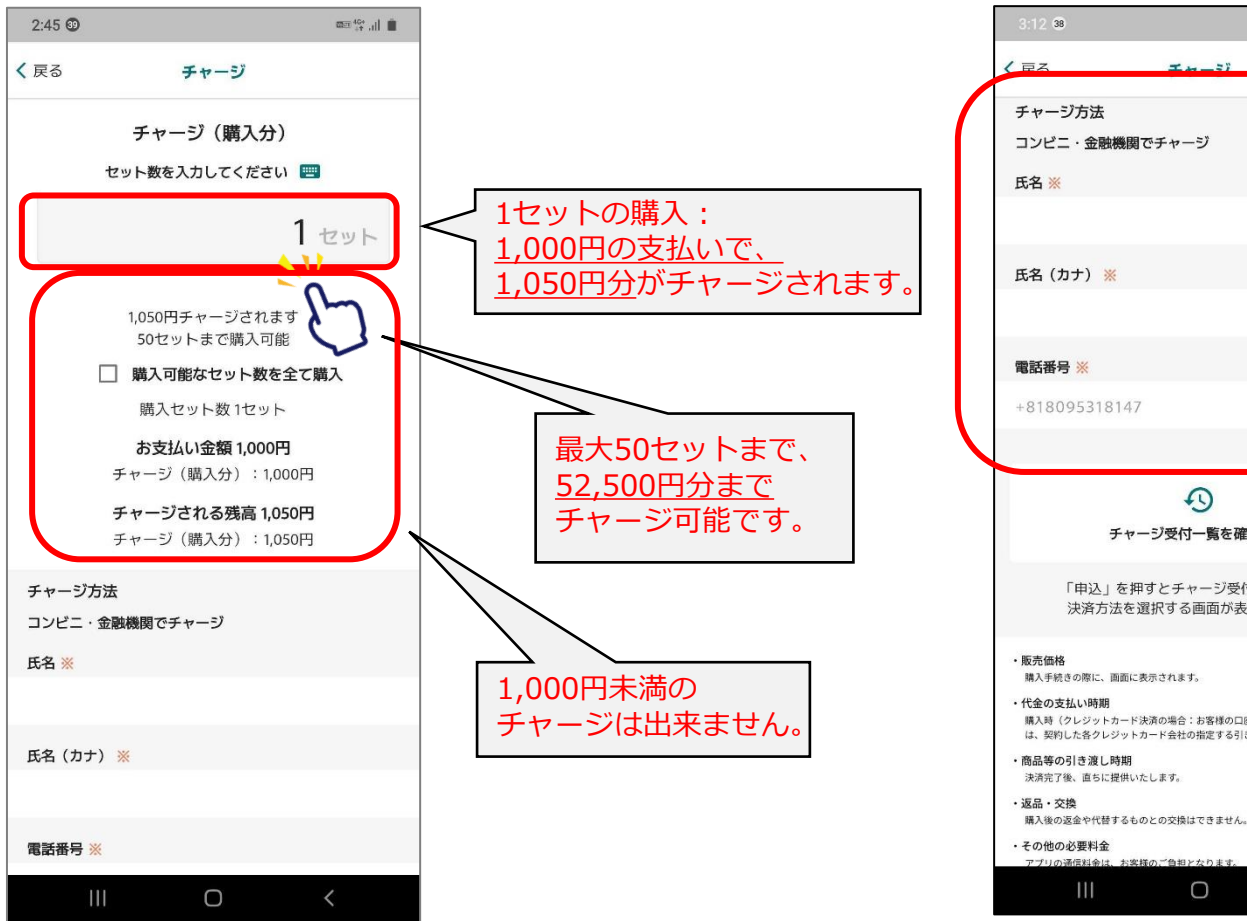

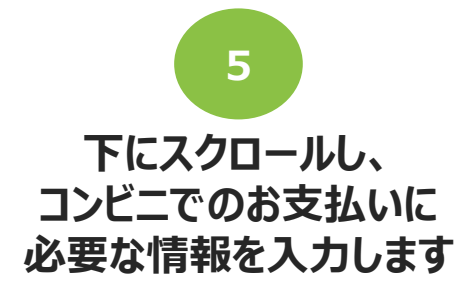

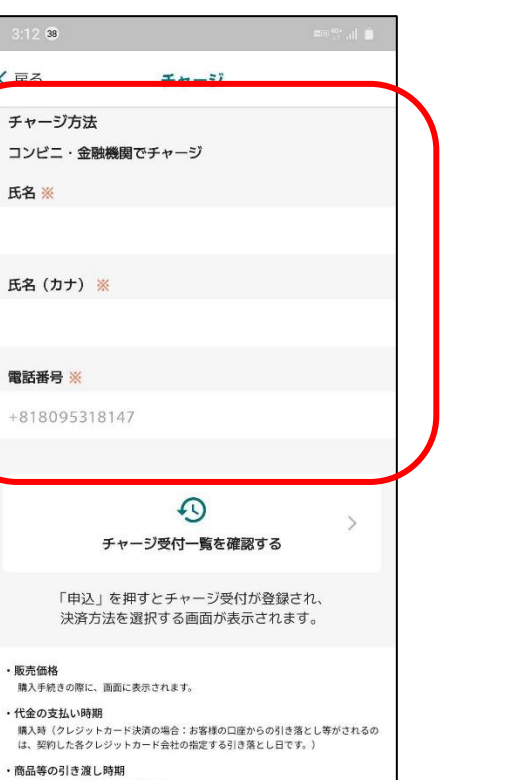

Ο

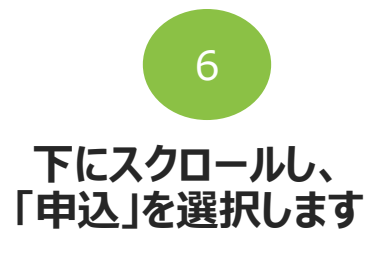

| 3.00 0                                                                                                    | 2000 Test 111       |
|----------------------------------------------------------------------------------------------------|---------------------|
| く戻る チャージ                                                                                                    |                     |
| 決済方法を選択する画面が表示され                                                                                                    | ます。                 |
| <ul> <li>         ・販売価格         ・購入手続きの際に、画面に表示されます。     </li> <li>         ・代金の支払い時期     </li> </ul>                                          |                     |
| 購入時(クレジットカード決済の場合:お客様の口座からの引<br>は、契約した各クレジットカード会社の指定する引き落としE                                                                                   | き落とし等がされるの<br>∃です。) |
| <ul> <li>商品等の引き渡し時期</li> <li>決済完了後、直ちに提供いたします。</li> </ul>                                                                                      |                     |
| ・返品・交換<br>購入後の返金や代替するものとの交換はできません。                                                                                                    |                     |
| <ul> <li>その他の必要料金</li> <li>アプリの通信料金は、お客様のご負担となります。</li> </ul>                                                                                  |                     |
| <ul> <li>・お問合せ先</li> <li>TEL: <u>0120-55-1313</u></li> <li>TE 1: 9<u>149</u>-179015分(土日、祝を除く)</li> <li>※サービス等に関しましてはこちらの「お問合せ先」にご連絡</li> </ul> | 考ください。              |
| <ul> <li>・販売事業者</li> <li>半業者:フェリカボケットマーケティング株式会社<br/>告任者:最合 博文</li> <li>本社所在地:71130033</li> <li>東京都文京区本郷一丁目10番9号 住友不動産水道橋壱岐坂ビバ</li> </ul>      | -4階                 |
| TEL:03-6801-8451<br>メールアドレス:eigyo-1@felicapocketmk.co.jp<br>※この電話番号とメールアドレスは特商法表記に関するお問い                                                       | い合わせ先となります。         |
| 手続きの詳細は「特定商取引法に基づく表記」の^<br>さい。                                                                                                    | ページをご確認くだ           |
| この内容で確定しますか?                                                                                                    |                     |
| 申込                                                                                                    | <u>\</u>            |
| キャンセル                                                                                                    |                     |
| III O                                                                                                    | <                   |

## 「コンビニ払いでのチャージ」方法

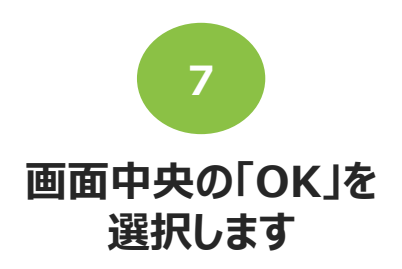

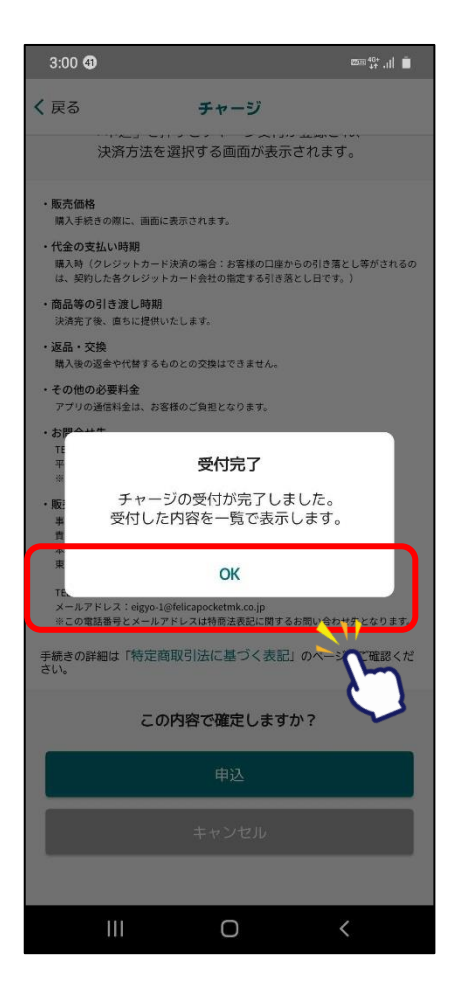

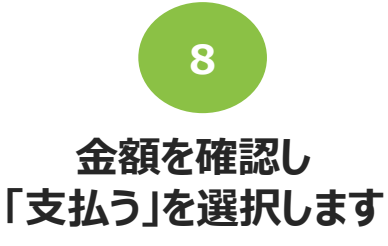

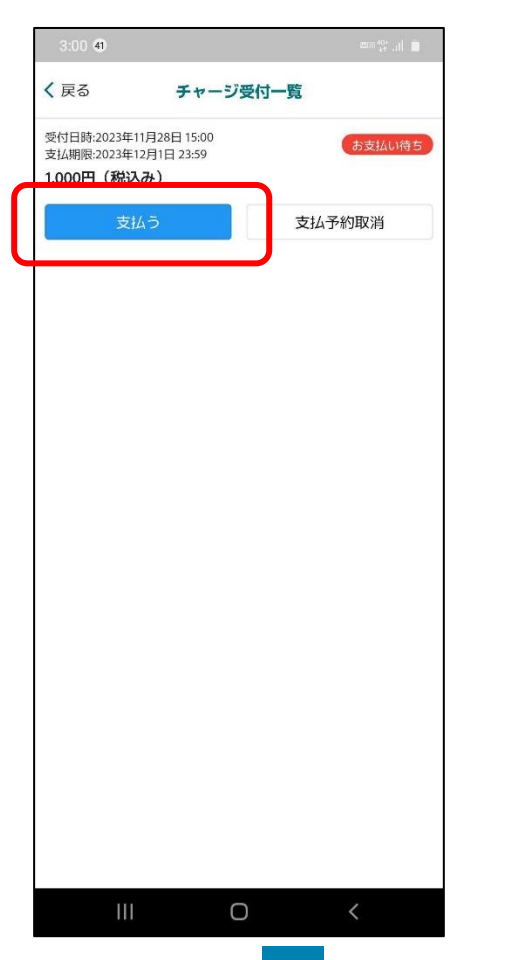

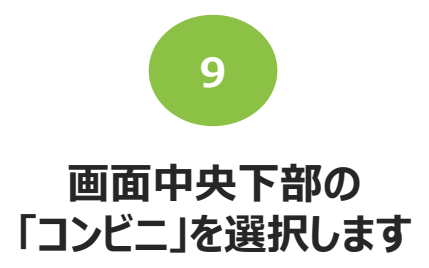

|                                                                                                    | お支払い内容                                                                                                |
|----------------------------------------------------------------------------------------------------|----------------------------------------------------------------------------------------------------|
|                                                                                                    | <u>dixtatirite</u>                                                                                    |
| 事業者名                                                                                                    | フェリカポケットマーケティング株式会社                                                                                   |
| お客様名                                                                                                    |                                                                                                    |
| 支払金額                                                                                                    | 1,000円                                                                                                |
| 支払期限                                                                                                    | 2023/12/01 23:59:00                                                                                   |
| 支払内容                                                                                                    | チャージ (購入分) お支払先はシステム提供会社です                                                                            |
|                                                                                                    | FamilyMart バーコード決済                                                                                    |
| 使用方法:お支払い方                                                                                                    | ■ FamilyMart バーコード決済<br>ルパーコード決測はスマキ場付時に利用可能で<br>なで「ファミリーマート」を選択 ▶パーコードを表示する FF M                     |
| 使用方法:お支払い方<br>(使用方法:お支払い方)                                                                                                    | ■ FamilyMart バーコード決済                                                                                  |
| وهماند:<br>بعرت ومعالم المعالم المعالم المعالم المعالم المعالم المعالم المعالم المعالم المعالم المعالم المعالم الم<br>Family M | FamilyMart バーコード決済<br>w/+-3-F決測はスマや総合時にや用可能で<br>actワックリートを表示する     Blant     LAWSON     LAWSON     しい |

## 「コンビニ払いでのチャージ」方法

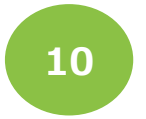

## 支払いを希望する コンビニを選択します

| 3:12 38            |      | ≣≣9 <sup>46+</sup> |
|--------------------|------|--------------------|
| ×                  | お支払い |                    |
|                    | コンビニ |                    |
| ■ お支払い方法を選択してください。 |      |                    |
| (+) 重要なお知らせ        | -    |                    |
| E FamilyMart       |      | LAWSON             |
| (IN)               |      | Seicomart          |
|                    |      |                    |
|                    |      |                    |
|                    |      |                    |
|                    |      |                    |
|                    |      |                    |
|                    |      |                    |
|                    |      |                    |
|                    |      |                    |
|                    |      |                    |
|                    |      |                    |
|                    |      |                    |
| 111                | 0    | <                  |

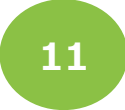

#### 表示される画面からそれぞれのコンビニの支払方法を確認して、 各コンビニで入金してください。

25%

| estFlight                                                                                                    | G 16:50 74%                                                                                                    | •0 | all docomo 56      | 18:30                                             |     |
|----------------------------------------------------------------------------------------------------|----------------------------------------------------------------------------------------------------|----|--------------------|---------------------------------------------------|-----|
| <                                                                                                    | お支払い                                                                                                    |    | ×                  | お支払い                                              |     |
|                                                                                                    | ファミリーマート                                                                                                    |    | マルチコピート<br>お客様番号と) | 雑にて<br>各語番号を入力し、レジでお支も                            |     |
| シミリーユー                                                                                                    | トでのお支払い                                                                                                    |    | お客様番号              | 2986-525-195-2                                    |     |
| レジマバーコー                                                                                                    | 「ドをかざしてお支払い                                                                                                    |    | 推迟香号               | 501082                                            |     |
| お支払金額                                                                                                    | 1,000 円                                                                                                    |    |                    | 代金支払い/チャージ                                        |     |
| お支払期限                                                                                                    | 2024/02/29 23:59:00                                                                                                    |    | 1 (¥)              | (コンビニでお支払い<br>Payment/Charge)<br>フマボンドはアブル・ヘイチャーン |     |
|                                                                                                    | パーコード有効期限                                                                                                    |    | (a>82              | でお文払い」を選択                                         |     |
|                                                                                                    | 2023/09/13 17:00                                                                                                    |    |                    | ~                                                 |     |
|                                                                                                    | 00:09:57                                                                                                    |    | 2 「番号人式            | 7) 2018                                           |     |
| 画面の <mark>明</mark><br>レジにて                                                                                                    | るさを最大にしてください。                                                                                                    | or | 3 岩客様香行<br>し、次の道   | ・<br>1(2986-525-195-2)をハイフンも<br>1雨へ               | ·論い |
| in t                                                                                                    | Property and the second second s |    |                    | Ŧ                                                 |     |
|                                                                                                    |                                                                                                    |    | 4 統派部 3            | (501082) を入力し、次の前前・                               | ~   |
|                                                                                                    |                                                                                                    |    | 5 200347           | ▼ た市を修繕して たの前行へ                                   |     |
| and the second second sec |                                                                                                    |    | 2 2041C-65-5       | A REAL PROPERTY OF A REAL PROPERTY OF A           |     |

LAWSON・ミニストップ (P19)

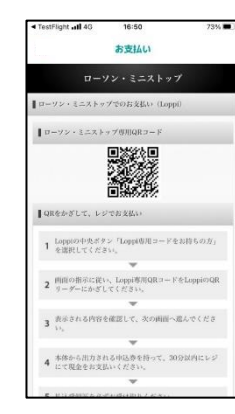

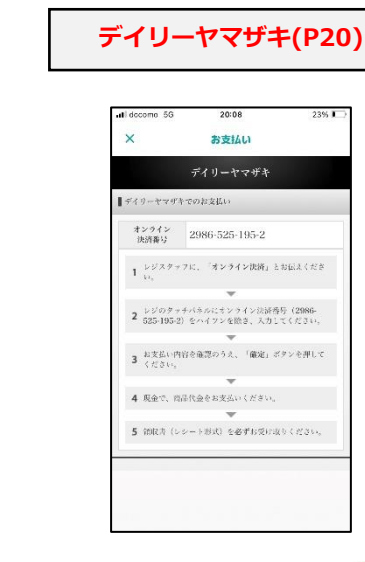

#### セイコーマート(P21)

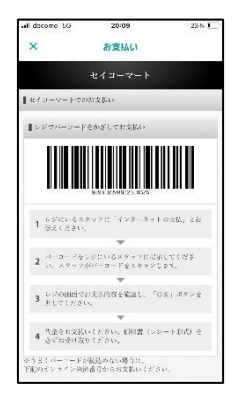

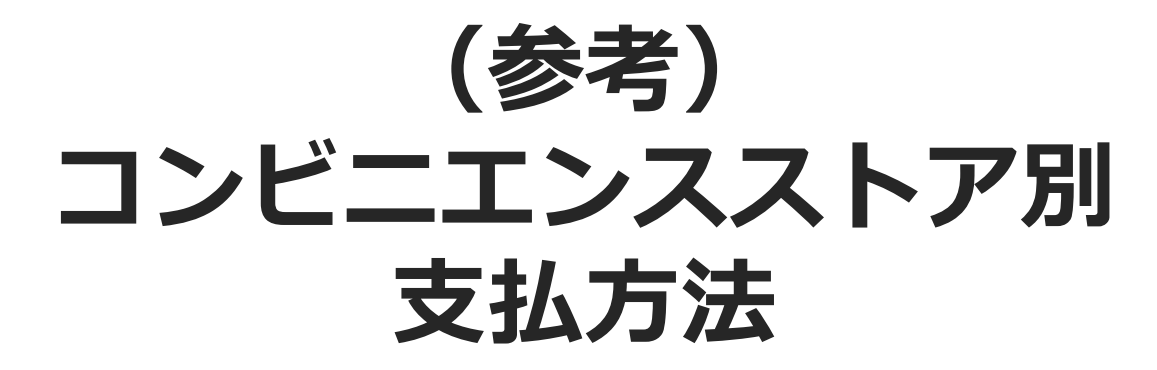

※各コンビニ端末で操作を頂きます。

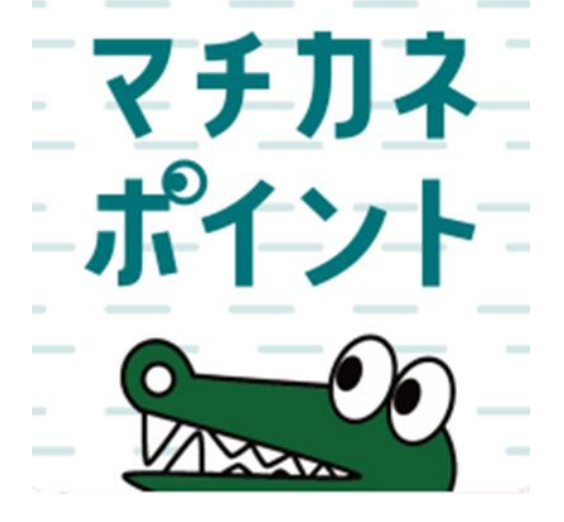

## ファミリーマート(レジ/バーコード)でのお支払い方法

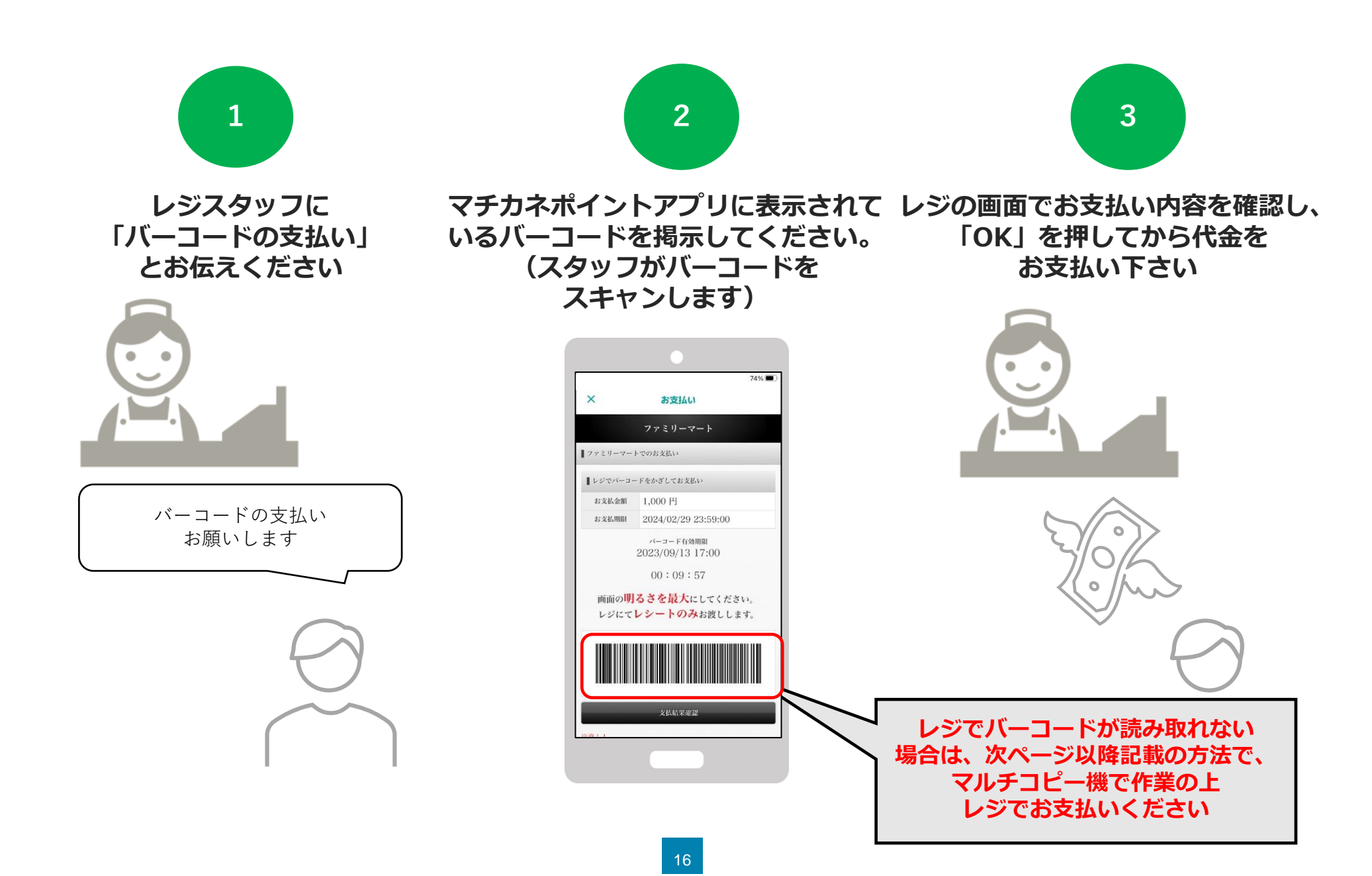

## ファミリーマート(マルチコピー機)でのお支払い方法

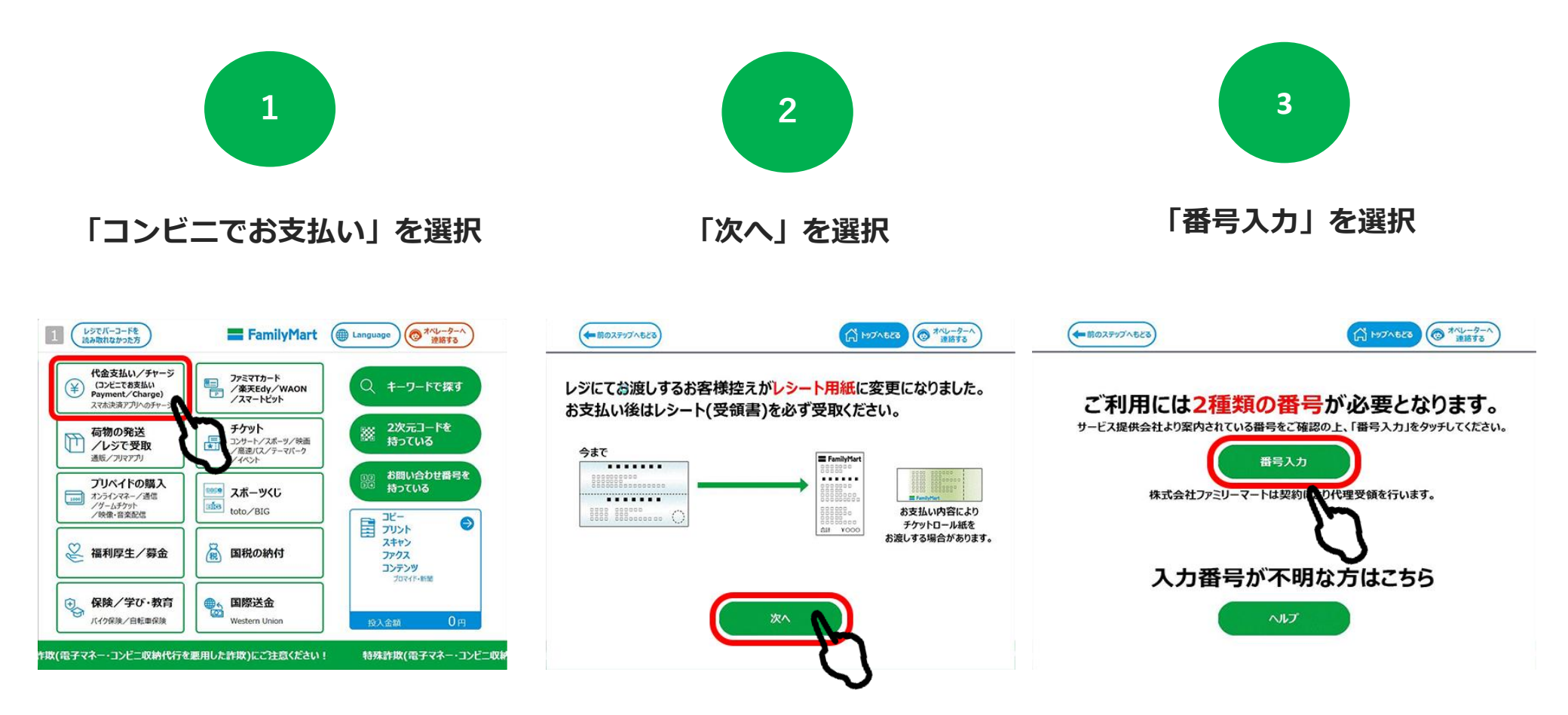

## ファミリーマート(マルチコピー機)でのお支払い方法

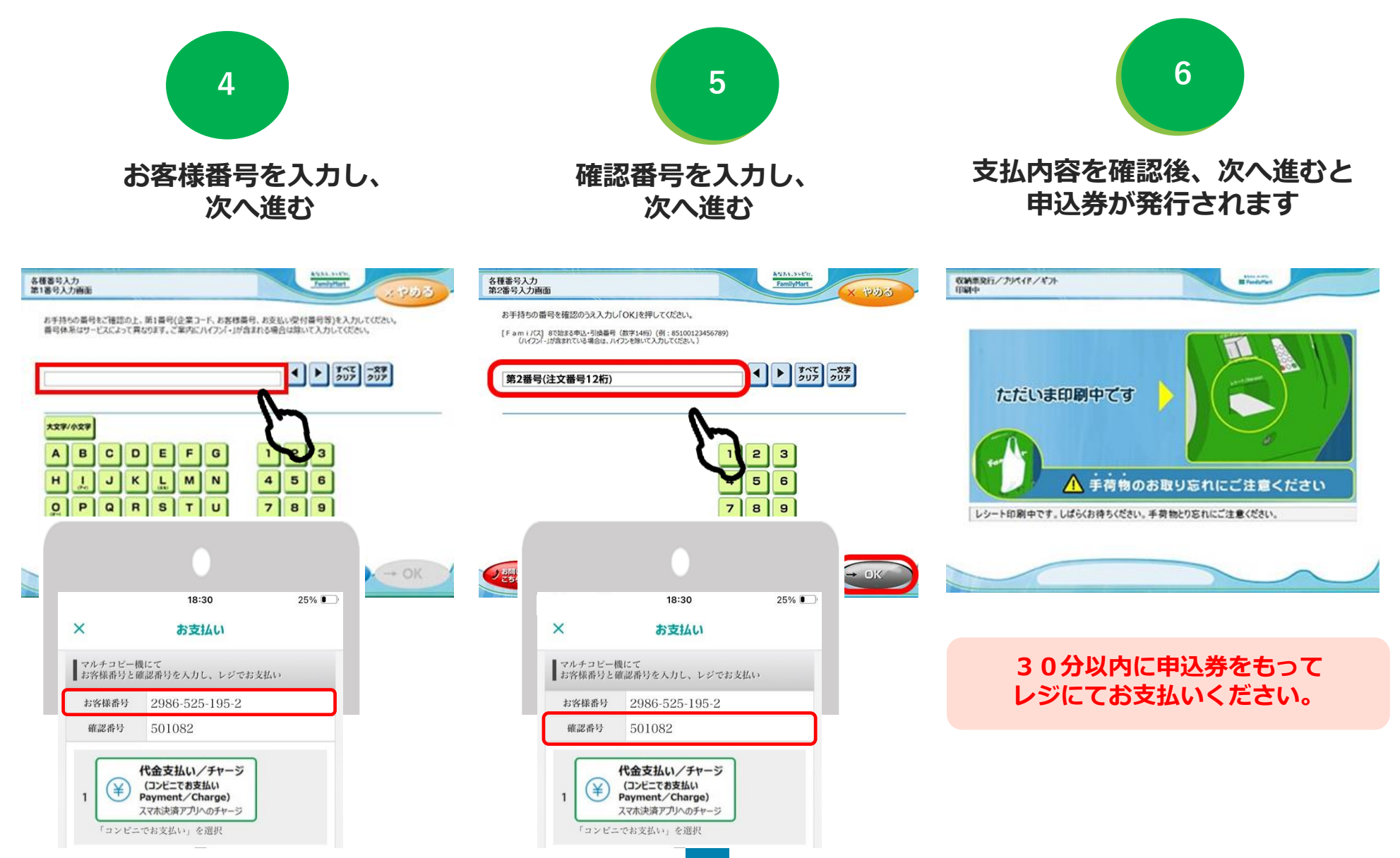

## ローソン・ミニストップ(Loppi)でのお支払い方法

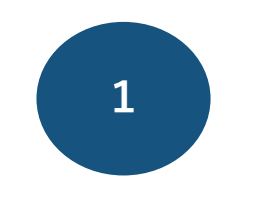

「Loppi専用コードをお持ちの方」 をタップ

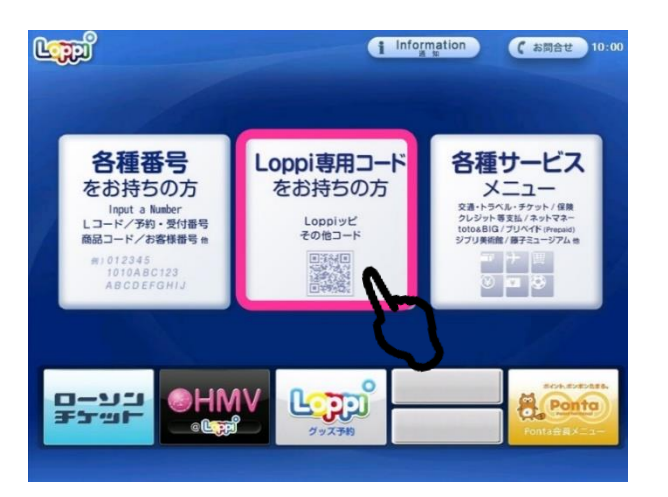

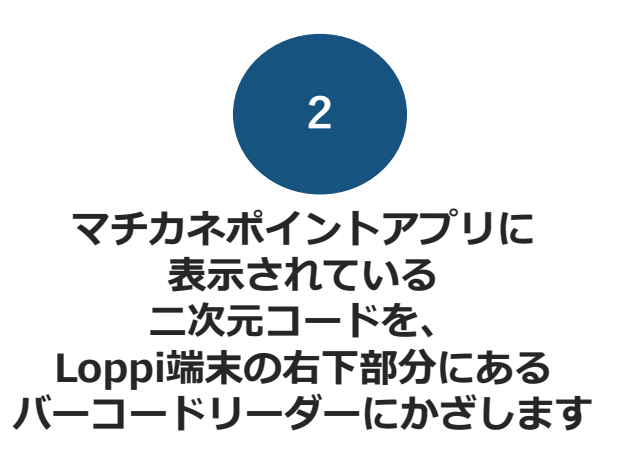

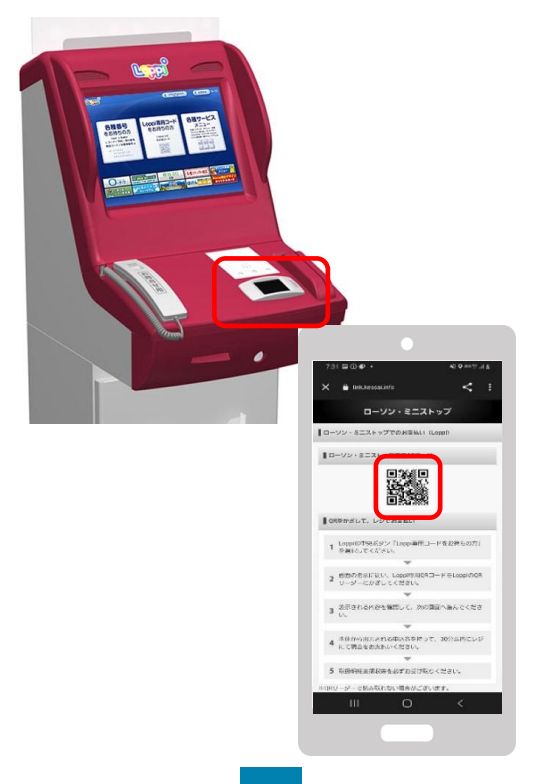

3

内容を確認後、Loppi画面右下の OKを押すと申込券が発行されます

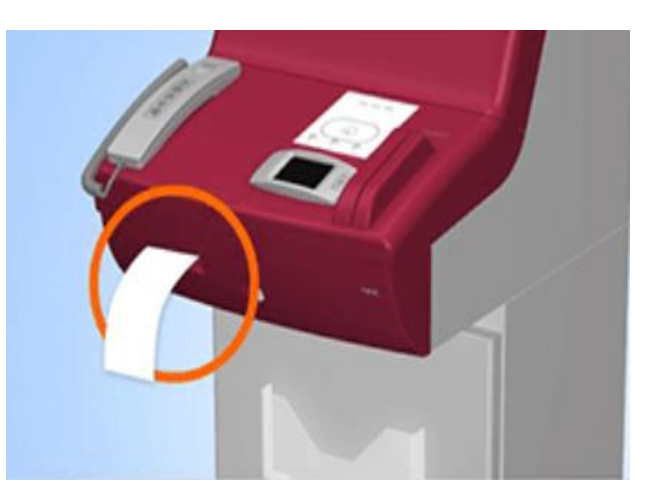

30分以内に申込券をもって レジにてお支払いください。

## デイリーヤマザキでのお支払い方法

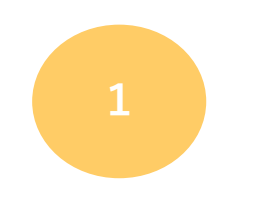

レジスタッフに「オンライン決済」 とお伝えください

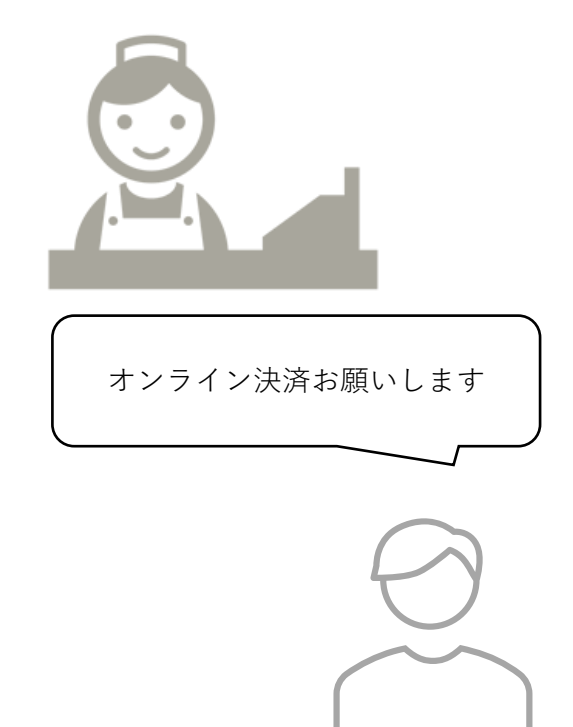

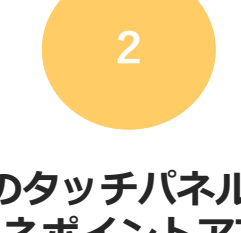

レジのタッチパネルに、 マチカネポイントアプリに 表示されている オンライン決済番号を入力します

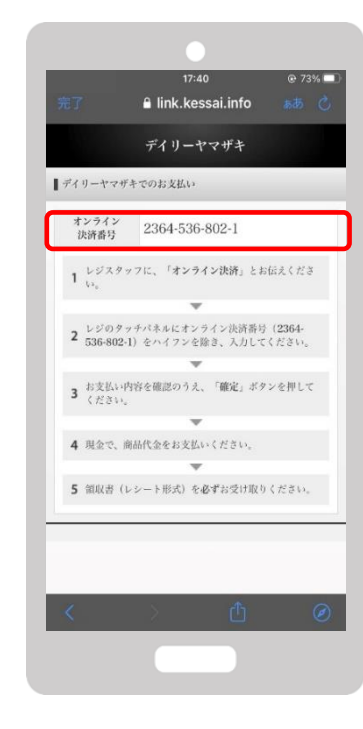

3

支払内容を確認後「確定」ボタンを 押し、代金をお支払いください

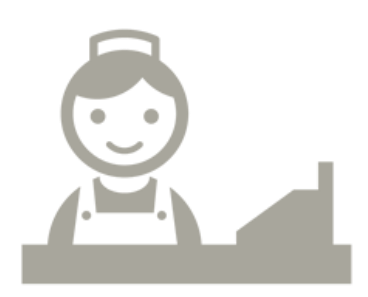

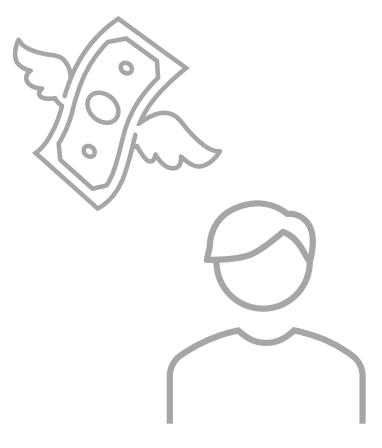

## セイコーマートでのお支払い方法

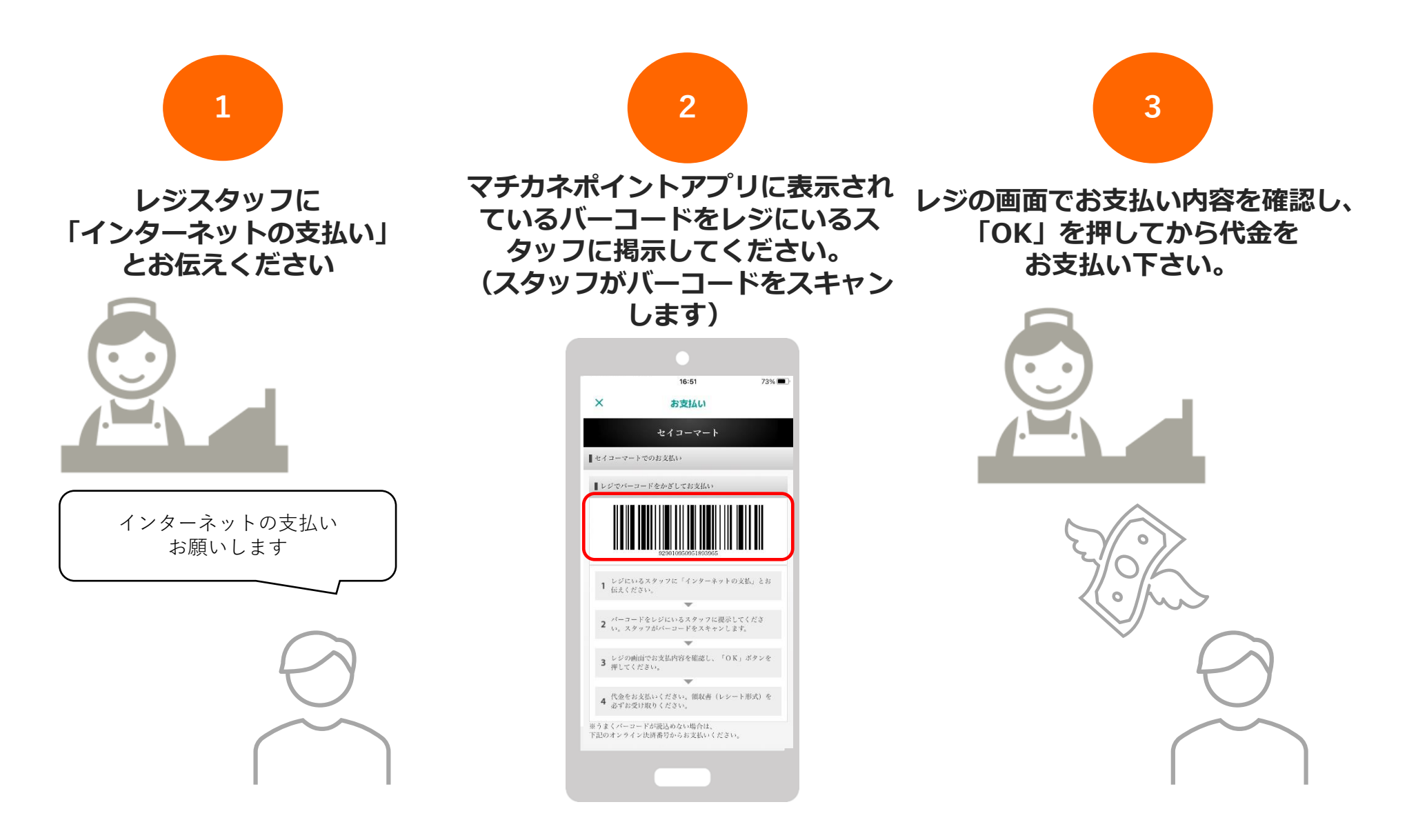

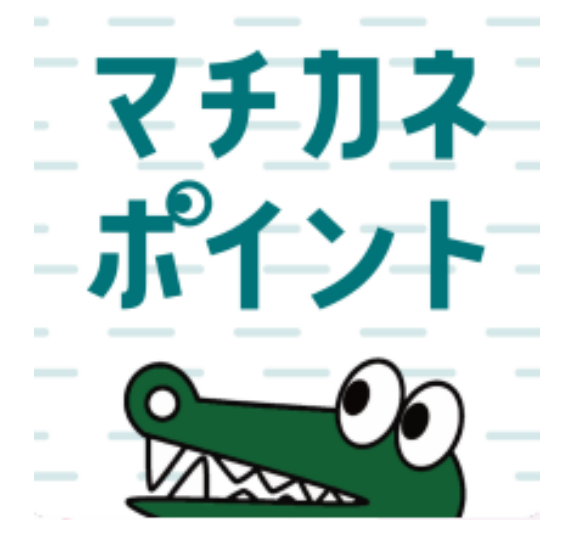

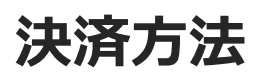

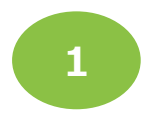

### [ポイント]または[チャージ・その他]を タップ後「使う」をタップします

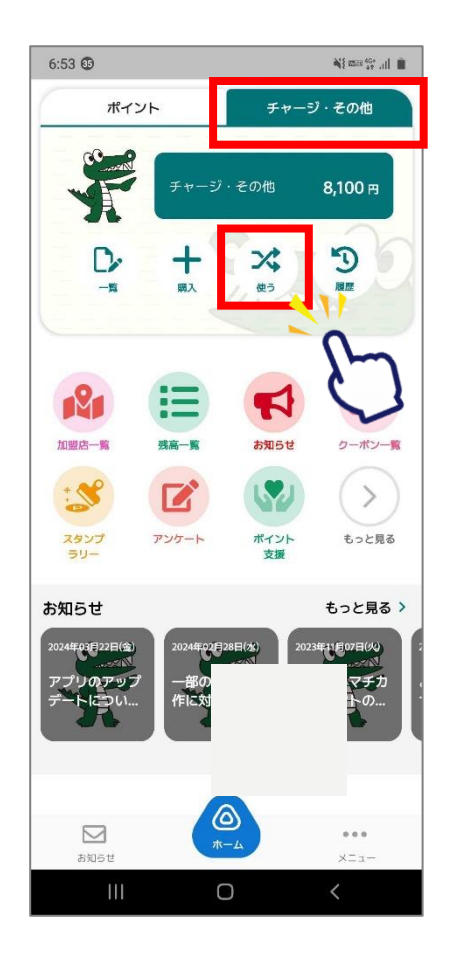

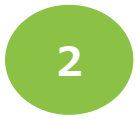

「QR読取」 を選択します

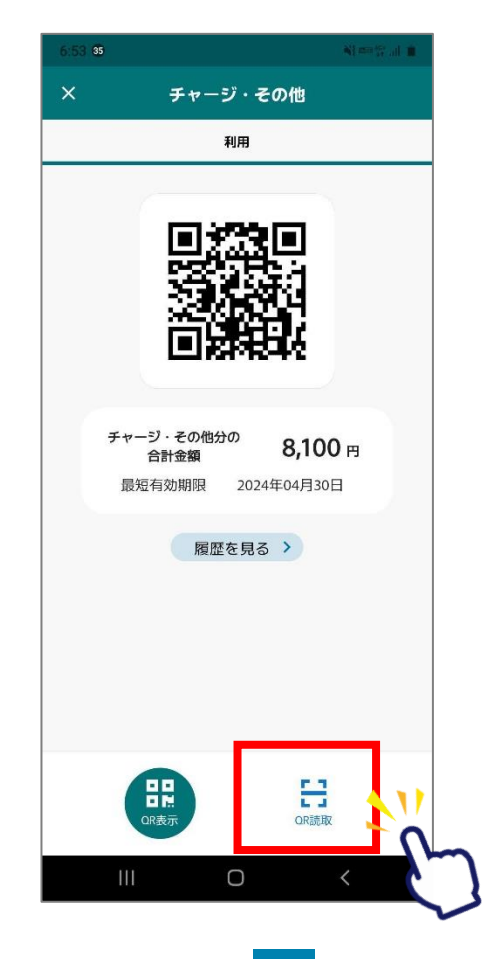

店頭設置の決済用2次元コード を読み取ります

3

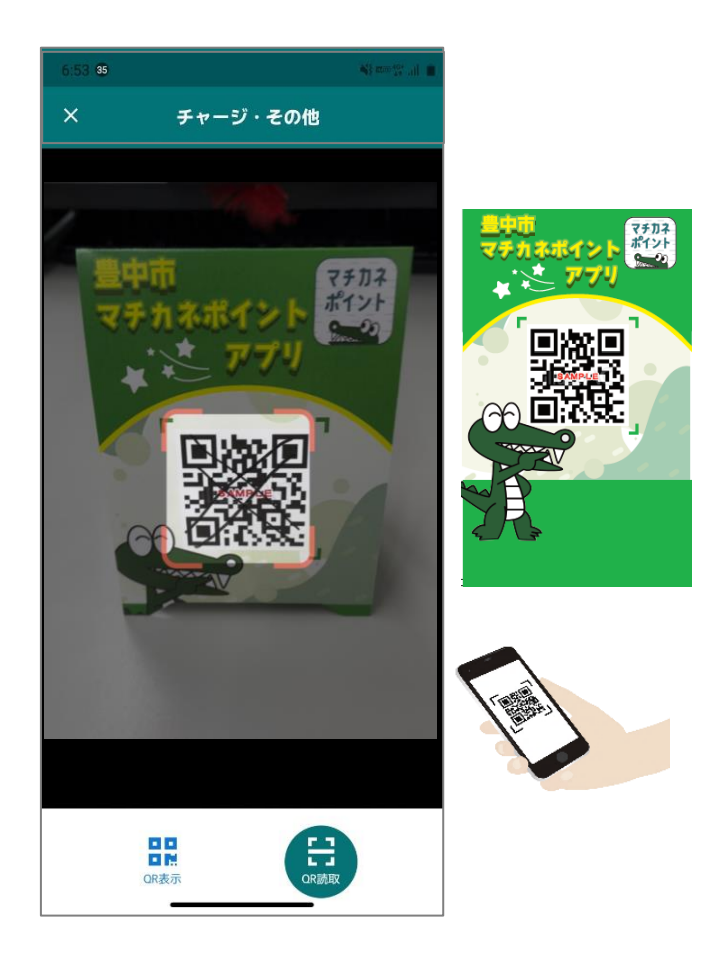

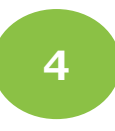

#### 利用金額を入力します

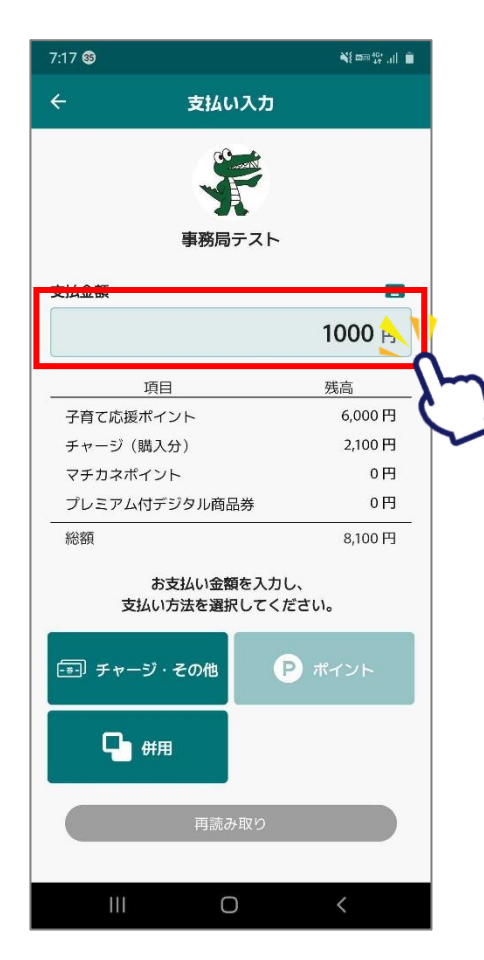

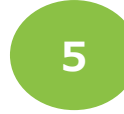

### 「チャージ・その他」を選択します 支払い方法を選択します

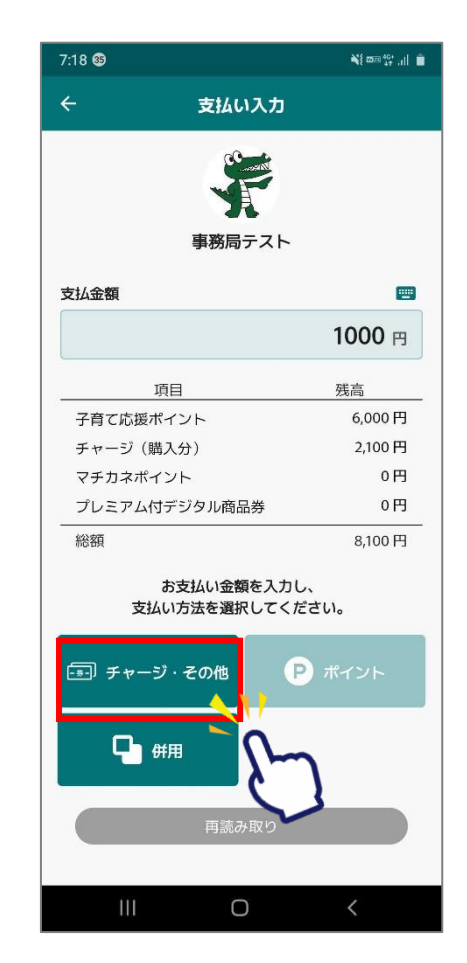

6

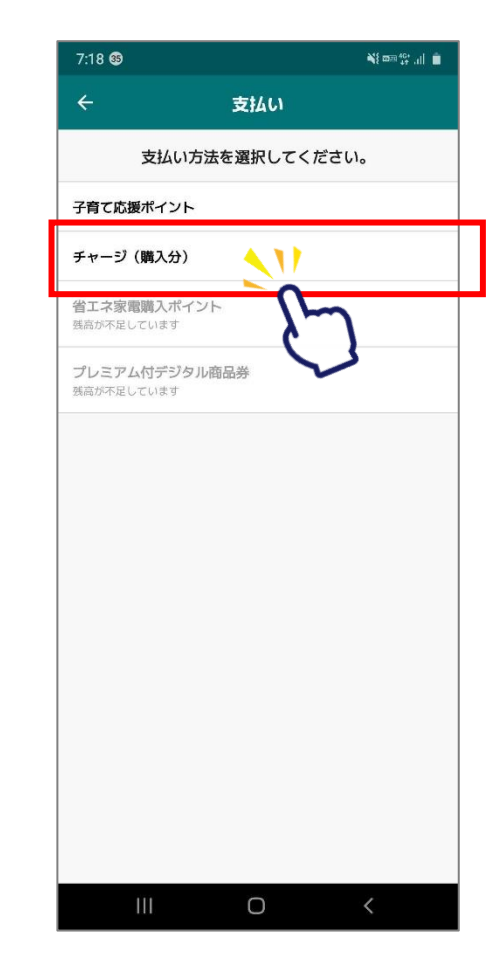

6

#### ご利用金額を確認します

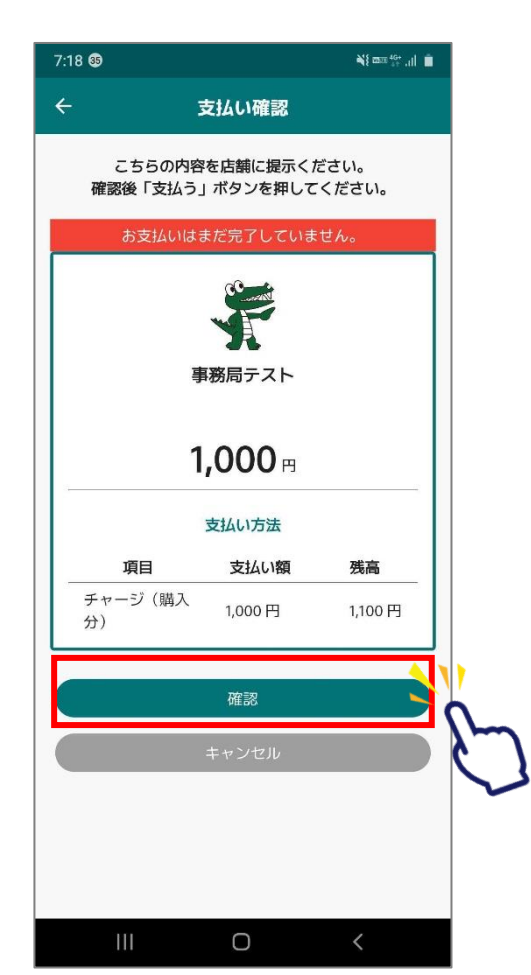

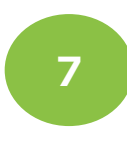

#### お店の人に 金額を確認してもらいます

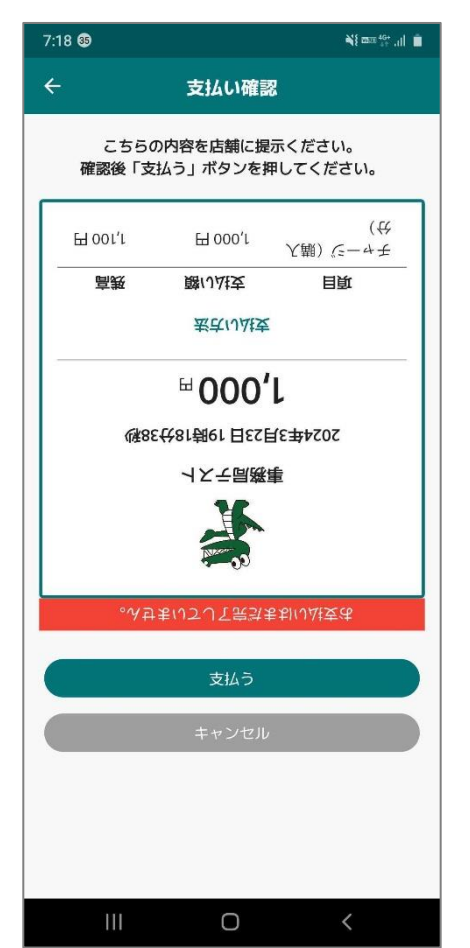

8

## 通信画面を確認します

| 7:18 | 35            |                         | ¥{ m≡ 46+ ,i    |
|------|---------------|-------------------------|-----------------|
| ÷    |               | 支払い確認                   |                 |
|      | こちら(<br>確認後「支 | の内容を店舗に提示く<br>払う」ボタンを押し | ください。<br>てください。 |
| E    | 9 001,1       | ⊞ 000'L Y               | (戦)<br>チャージ (観) |
|      | 高親            | 酸(1)社支                  | 目道              |
|      |               | 素式いは支                   |                 |
|      |               | <sup>ℍ</sup> 000′ၬ      |                 |
|      | 储出            | 7€3L                    | 50244           |
|      |               |                         |                 |
|      | °∿∌           | まいてして宗気まお               | い冲支法            |
|      |               | 支払う                     |                 |
|      |               | キャンセル                   |                 |
|      |               |                         |                 |
|      |               |                         |                 |
|      |               |                         |                 |
|      |               |                         |                 |
|      | 111           | 0                       | <               |

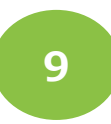

#### 利用完了画面が表示されます 必ず、決済が完了したことを 確認してください

| 7:18 36               |                                                          | ¥{ ∞± 45+ .il 📋                  |  |  |  |  |  |
|-----------------------|----------------------------------------------------------|----------------------------------|--|--|--|--|--|
| ÷                     | 支払い完了                                                    |                                  |  |  |  |  |  |
| 支                     | 支払いが完了しました。                                              |                                  |  |  |  |  |  |
| 2024<br>総残高           | 事務局テスト<br>年3月23日 19時18년<br>1,000 円<br>利用<br>8,100 円 ▶ 7. | <del>}</del> 48秒<br><b>100</b> 円 |  |  |  |  |  |
|                       | 支払い方法                                                    |                                  |  |  |  |  |  |
| 項目                    | 支払い額                                                     | 残高                               |  |  |  |  |  |
| 子育て応援ボ<br>イント         | 0円                                                       | 6,000 円                          |  |  |  |  |  |
| チャージ(購<br>入分)         | 1,000 円                                                  | 1,100 円                          |  |  |  |  |  |
| マチカネポイ<br>ント          | 0円                                                       | 0円                               |  |  |  |  |  |
| プレミアム付<br>デジタル商品<br>券 | f<br>5 0円                                                | 0円                               |  |  |  |  |  |
|                       | ホームに戻る                                                   |                                  |  |  |  |  |  |
|                       |                                                          |                                  |  |  |  |  |  |

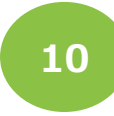

#### 「履歴」から決済履歴を 確認できます

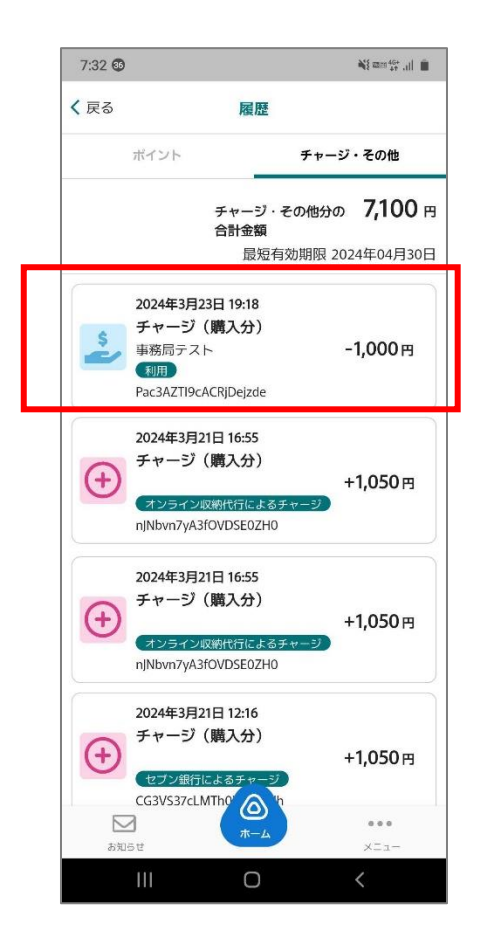

二重決済になってしまった場合、 利用者様から直接店舗様へ 問い合わせの上、 キャンセル処理を依頼して 頂く必要がございます。

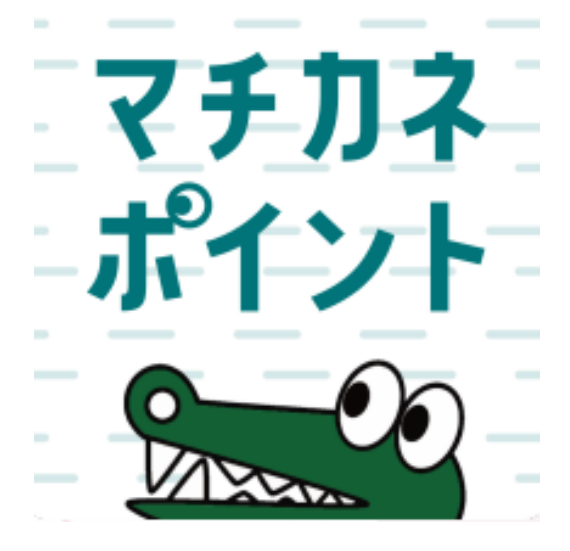

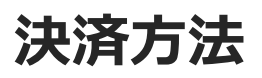

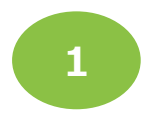

### [ポイント]または[チャージ・その他]を タップ後「使う」をタップします

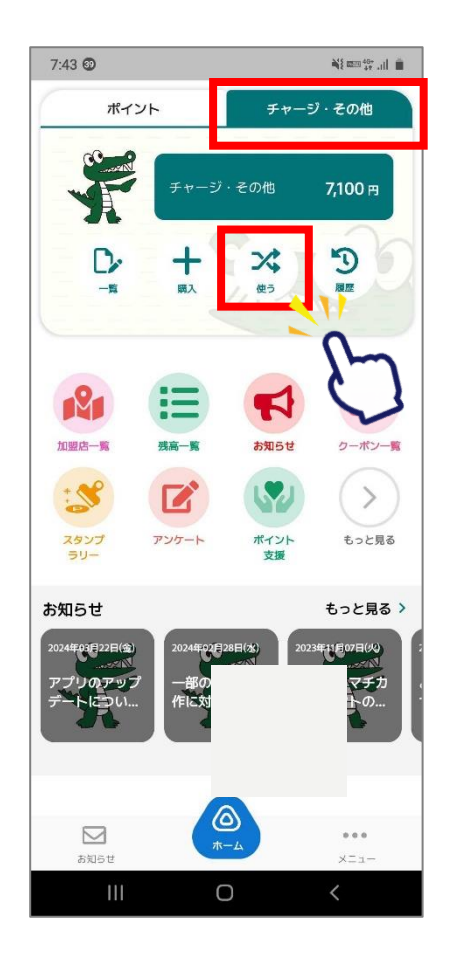

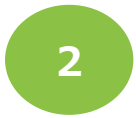

「QR読取」 を選択します

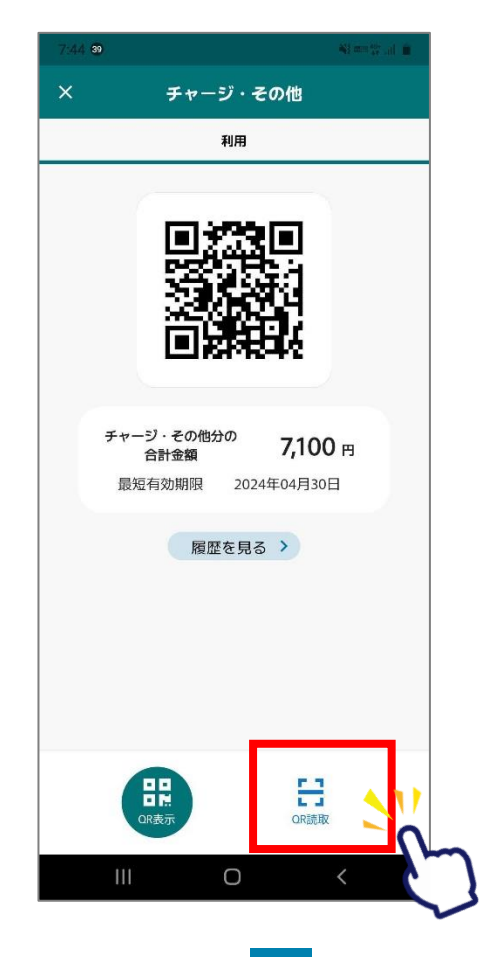

3

#### 店頭設置の決済用2次元コード を読み取ります

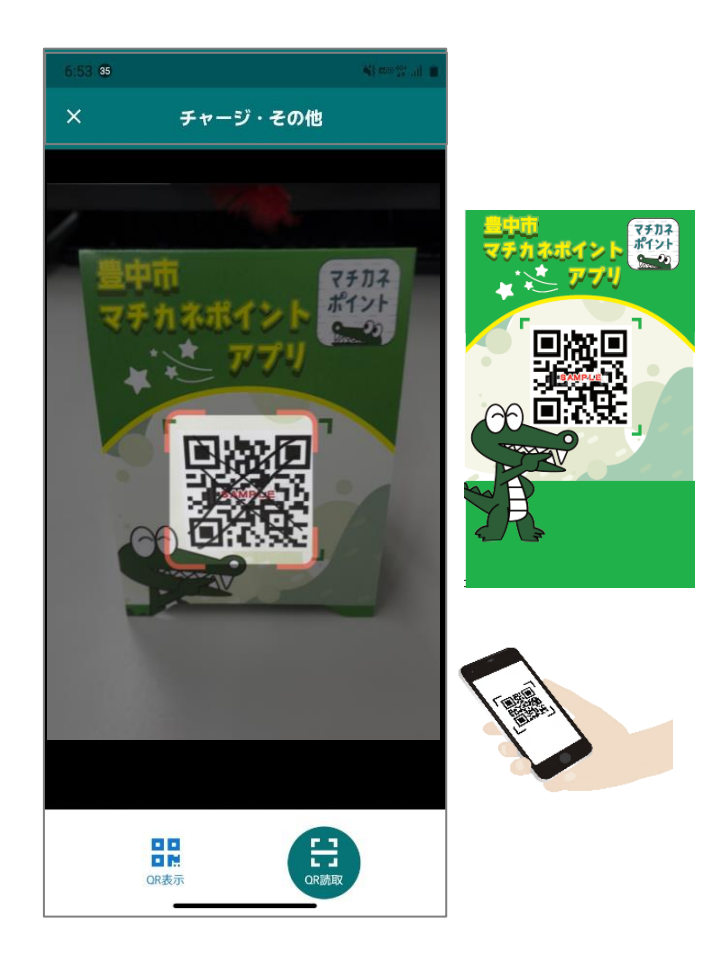

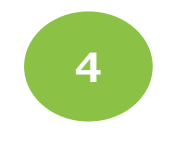

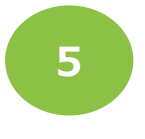

利用金額を入力します

## 「併用」を選択します

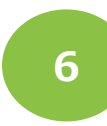

#### 使いたいサービスの利用するを右にして 使いたい金額を入力します。 下にスクロールして「次へ」をタップします

| 7:46 👿        | Ng ang sin an                              | 7:46 37       | <b>34</b> ] and <sup>404</sup>  |
|---------------|--------------------------------------------|---------------|---------------------------------|
| ← 支           | 払い入力                                       | ← 支払          | い入力                             |
| 事務            | 務局テスト                                      | 支払金額 1,110 円  | 入力金額 <b>1,110</b> 円<br>残高:6,000 |
|               | 1110 円                                     | チャージ(購入分)     | 利用する                            |
| お支払(<br>「次へ」を | い金額を入力し<br>:押してください。                       |               | <b>1100</b> P                   |
| 現在の入力         | 金額 1,110 円                                 |               | 残高:1,100<br>有効期限:2026年03月23     |
| 子育て応援ポイント     | 利用する 🌒                                     | マチカネポイント      | 利用する 🗨                          |
|               |                                            |               | 10 円                            |
|               | 残高:6,000 円<br>有効期限:2024年04月30日             |               | 残高:10<br>有効期限:2026年03月23        |
| チャージ(購入分)     | 利用する ● 1100 円                              | プレミアム付デジタル商品券 | 🕴 利用する 🌒                        |
|               | 残高:1,100 円<br>有効期限:2026年03月23日             |               | 残高:0<br>有効期限:2024年04月30         |
| マチカネポイント      | 利用する 💶                                     |               |                                 |
|               | <b>10 円</b><br>残高:10 円<br>有効期限:2026年03月23日 |               | <i>R</i> ∂                      |
|               | 0                                          |               | 0 /                             |

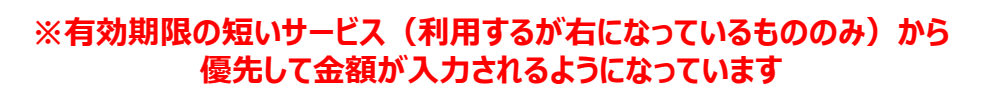

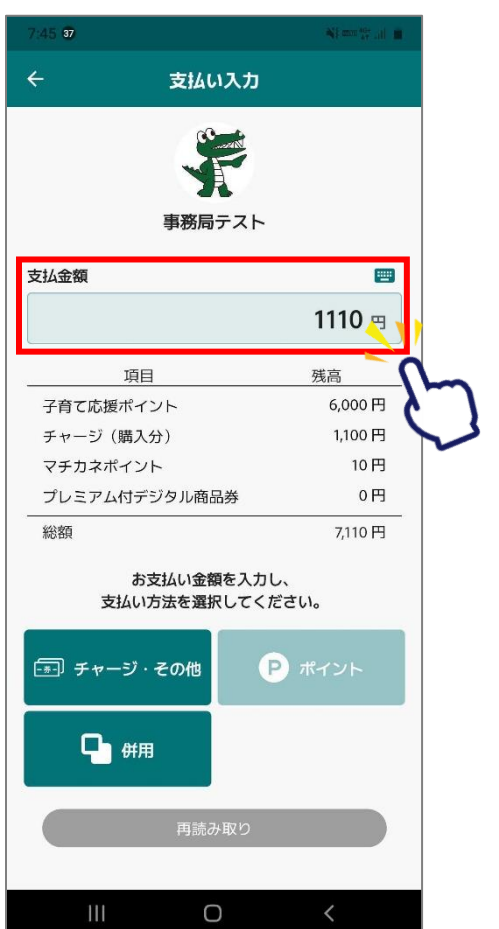

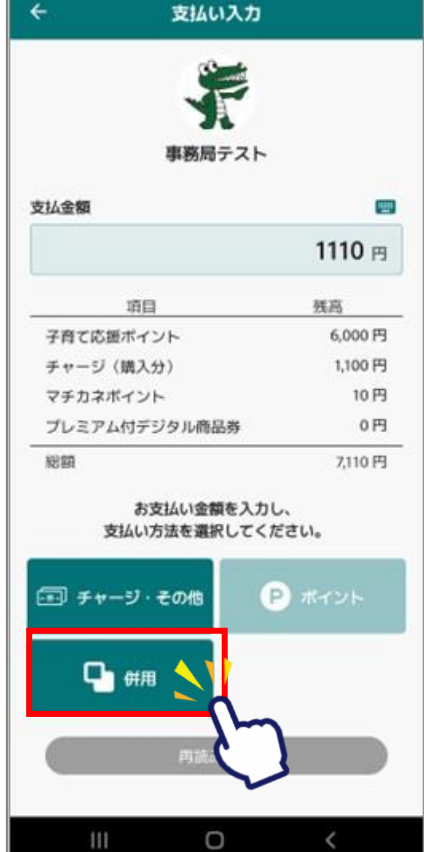

29

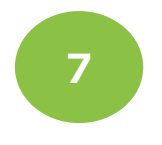

## ご利用金額を確認します

| 7:46 37     |                              | a) == 22      |
|-------------|------------------------------|---------------|
| ÷           | 支払い確認                        |               |
| こちら<br>確認後「 | 5の内容を店舗に提示くた<br>支払う」 ポタンを押して | ごさい。<br>ください。 |
| お支          | 払いはまだ完了していま                  | せん。           |
| 20          | 事務局テスト<br>24年3日23日 19時46分    | 26秒           |
| 20          | 1110                         | 2049          |
|             | 1,110 円                      |               |
|             | 支払い方法                        |               |
| 項目          | 支払い額                         | 残高            |
| チャージ<br>分)  | (購入 1,100 円                  | 0円            |
| マチカネィ       | ペイント 10 円                    | 0円            |
|             |                              |               |
|             | 確認                           |               |
|             | キャンセル                        |               |
|             |                              |               |
|             |                              |               |
|             |                              |               |
| 111         | 0                            | <             |

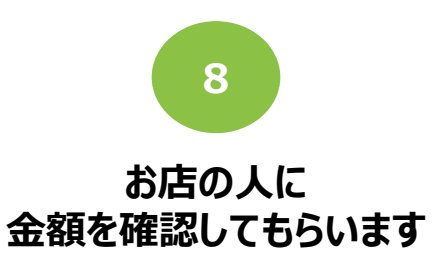

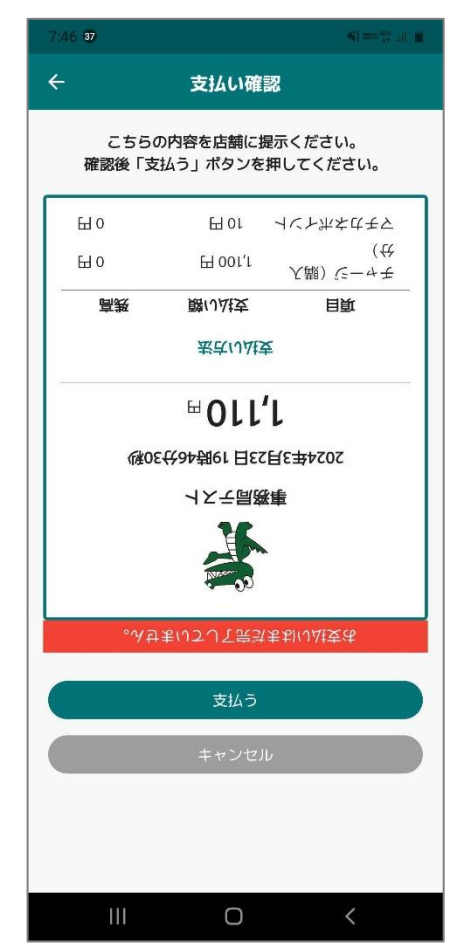

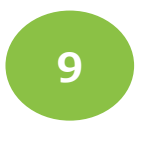

## 通信画面を確認します

| 7:46 | 37            |                      | <b>₩</b> { mm <sup>40+</sup> |   |
|------|---------------|----------------------|------------------------------|---|
| ÷    |               | 支払い確                 | 認                            |   |
| _    | こちら(<br>確認後「支 | の内容を店舗にま<br>さ払う」ボタンを | 是示ください。<br>押してください。          | _ |
| E    | H 0           | EH OL                | イベトホネはモア                     |   |
| E    | H 0           | ⊞ 001′L              | 人閥) ビーサモ<br>(社               |   |
|      | 高表            | 驚い法支                 | 目前                           |   |
|      |               | 素さい加速                | Ę                            |   |
|      | ₩SI           |                      | ↓<br>5054在3}<br>金            |   |
|      | ٥ŊĘ           | 1まいてして民労             | まおいい社支法                      |   |
|      |               | 支払う                  |                              |   |
|      |               | キャンセノ                | L                            |   |
|      |               |                      |                              |   |
|      | 111           | Ο                    | <                            |   |

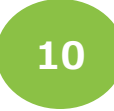

#### 利用完了画面が 表示されます 必ず、決済が完了したことを 確認してください。

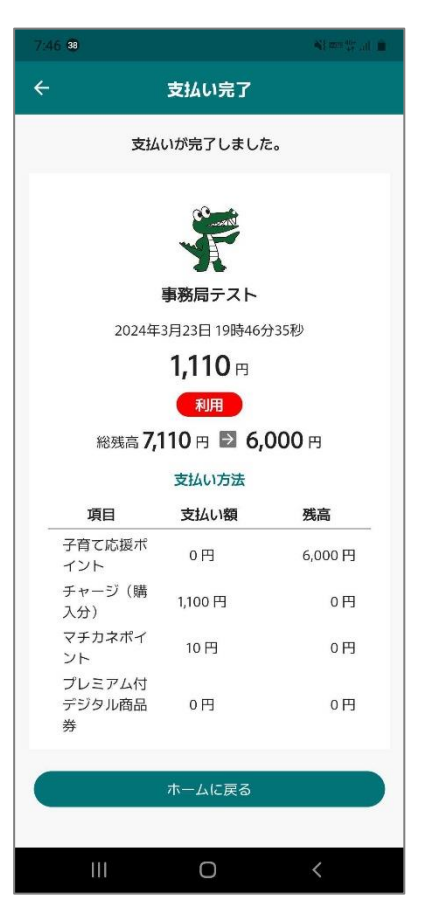

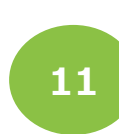

#### 「履歴」から決済履歴を確認できます。 ポイントとチャージその他はそれぞれ 別の画面で確認をお願いします。

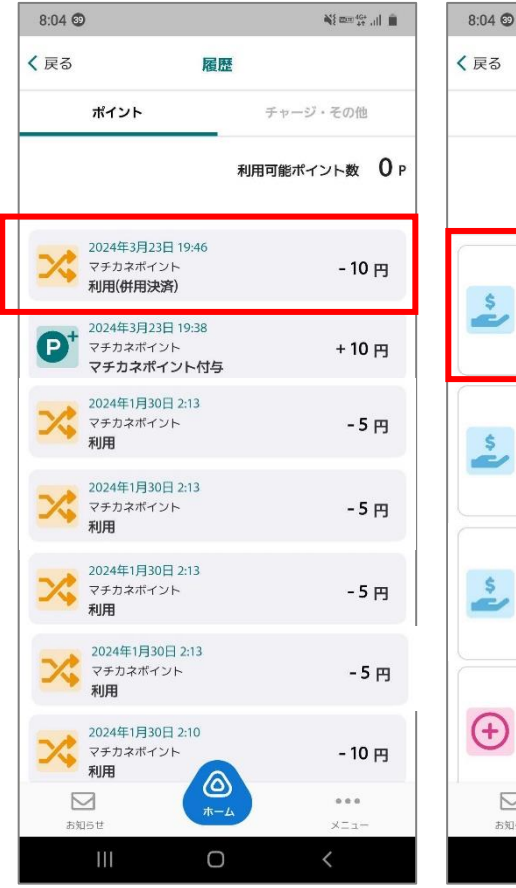

N == ++ .... く戻る 履歴 ポイント チャージ・その他 チャージ・その他分の 6,000 円 合計金額 最短有効期限 2024年04月30日 2024年3月23日 19:46 チャージ (購入分) 事務局テスト -1.100 m 利用(併用決済) Inwu06m46AeAD3bEoKxL 2024年3月23日 19:18 チャージ (購入分) 事務局テスト -1,000円 利用 Pac3AZTI9cACRjDejzde 2024年3月23日 19:18 チャージ(購入分) 事務局テスト -1.000円 利用 Pac3AZTI9cACRiDeizde 2024年3月21日 16:55 チャージ(購入分) (+ +1,050円 nINbvn7vA3fOVD  $\bigcirc$  $\square$ ... お知らせ XII-0

#### 二重決済になってしまった場合、 <u>利用者様から直接店舗様へ</u> <u>問い合わせの上、</u> <u>キャンセル処理を依頼</u>して 頂く必要がございます。